# Configuration de PBR avec des SLA IP pour DOUBLE FAI sur FTD géré par FMC

# Table des matières

Introduction **Exigences** Composants utilisés Informations générales Configurer Diagramme du réseau Configurations Étape 1. Configurer la liste d'accès PBR Étape 2. Configurer la carte de routage PBR Étape 3. Configurer des objets texte FlexConfig Étape 4. Configurer le Moniteur SLA Étape 4. Configuration de routes statiques avec route track Étape 5. Configurer l'objet PBR FlexConfig Étape 6. Attribuer l'objet FlexConfig PBR à la politique FlexConfig Vérifier Dépannage

# Introduction

Ce document décrit comment configurer PBR avec les IP SLA sur un FTD qui est géré par (FMC).

Contribution de Daniel Perez Verti Vazquez, ingénieur du centre d'assistance technique de Cisco.

Conditions préalables

### Exigences

Cisco vous recommande de prendre connaissance des rubriques suivantes :

- Configuration PBR activée Cisco Adaptive Security Appliance (ASA)
- FlexConfig activé Firepower
- SLA IP

### Composants utilisés

Les informations contenues dans ce document sont basées sur les versions de matériel et de logiciel suivantes :

- Cisco FTD version 7.0.0 (build 94)
- Cisco FMC version 7.0.0 (build 94)

The information in this document was created from the devices in a specific lab environment. All of the devices used in this document started with a cleared (default) configuration. Si votre réseau est en ligne, assurez-vous de bien comprendre l'incidence possible des commandes.

### Informations générales

Ce document décrit comment configurer Policy Based Routing (PBR) ainsi que Internet Protocol Service Level Agreement (IP SLA) sur un routeur Cisco Firepower Threat Defense (FTD) qui est géré par Cisco Firepower Management Center (FMC).

Le routage traditionnel prend des décisions de transmission en fonction des adresses IP de destination uniquement. PBR est une alternative aux protocoles de routage et au routage statique.

Il offre un contrôle plus granulaire sur le routage, car il permet d'utiliser des paramètres tels que les adresses IP source ou les ports source et de destination comme critères de routage en plus de l'adresse IP de destination.

Les scénarios possibles pour PBR incluent des applications sensibles à la source ou le trafic sur des liaisons dédiées.

Parallèlement au PBR, les IP SLA peuvent être mis en oeuvre afin de garantir la disponibilité du tronçon suivant. Un IP SLA est un mécanisme qui surveille la connectivité de bout en bout par l'échange de paquets réguliers.

Au moment de la publication, PBR n'est pas directement pris en charge par FMC **Graphical User** Interface (GUI), la configuration de la fonctionnalité nécessite l'utilisation de stratégies FlexConfig.

D'un autre côté, seulement Internet Control Message Protocol (ICMP) Les SLA sont pris en charge par FTD.

Dans cet exemple, PBR est utilisé pour acheminer des paquets sur un Internet Service Provider (ISP) basé sur l'adresse IP source.

Entre-temps, un IP SLA surveille la connectivité et force un retour sur le circuit de secours en cas de défaillance.

# Configurer

### Diagramme du réseau

Dans cet exemple, Cisco FTD possède deux interfaces externes : VLAN230 et VLAN232. Chacun se connecte à un FAI différent.

Le trafic provenant du réseau interne VLAN2813 est acheminé via le FAI principal qui utilise PBR.

Le mappage de route PBR prend des décisions de transfert en fonction de l'adresse IP source uniquement (tout ce qui est reçu du VLAN2813 doit être routé vers 10.88.243.1 dans le VLAN230) et il est appliqué dans l'interface GigabitEthernet 0/1 de FTD.

En attendant, FTD utilise des SLA IP afin de surveiller la connectivité à chaque passerelle ISP. En

cas de panne dans VLAN230, le FTD bascule vers le circuit de secours sur VLAN232.

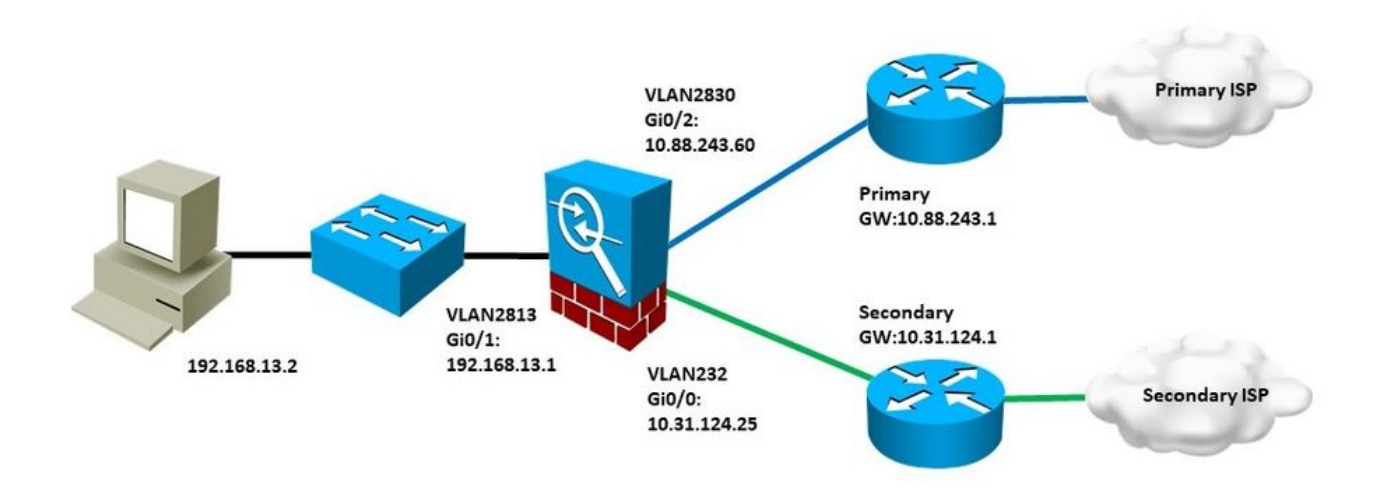

### Configurations

#### Étape 1. Configurer la liste d'accès PBR

Àla première étape de la configuration PBR, définissez quels paquets doivent faire l'objet de la politique de routage. PBR utilise des cartes de routage et des listes d'accès pour identifier le trafic.

Pour définir une liste d'accès pour les critères correspondants, accédez à Objects > Object Management et sélectionnez Extended sous la Access List dans la table des matières.

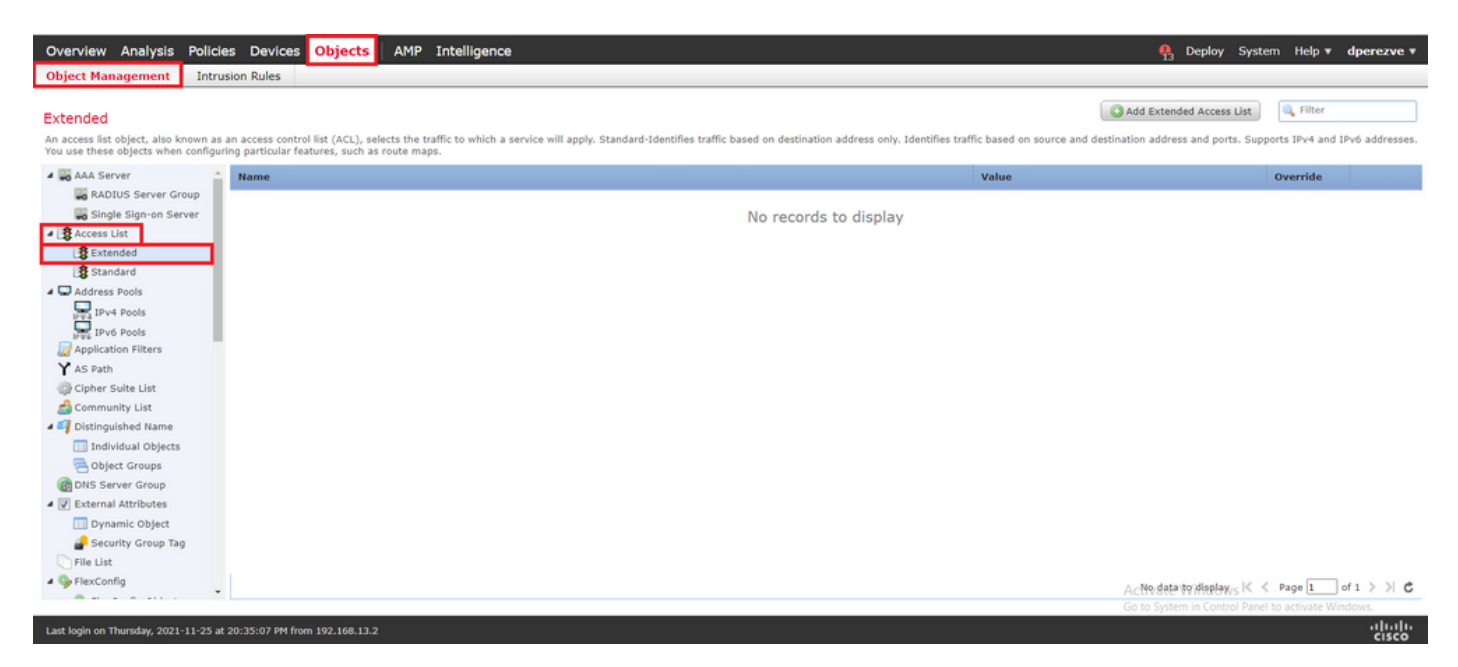

Cliquer Add Extended Access List . Dans la New Extended Access List Object , attribuez un nom à l'objet, puis sélectionnez la Add afin de commencer avec la configuration de la liste d'accès.

| Overview Analysis Policies Devices Ob                                                                                                    | ects AM          | P Intelligence                                |                                     |                                    |                                      | 🗛 Deploy Sy             | stem Help 🔻         | dperezve v       |
|----------------------------------------------------------------------------------------------------|------------------|-----------------------------------------------|-------------------------------------|------------------------------------|--------------------------------------|-------------------------|---------------------|------------------|
| Object Management Intrusion Rules                                                                                                    |                  |                                               |                                     |                                    |                                      |                         |                     |                  |
| Extended<br>An access list object, also known as an access control list (<br>You use these objects when configuring particular features, | CL), selects the | e traffic to which a service will apply naps. | . Standard-Identifies traffic based | on destination address only. Ident | tifies traffic based on source and d | Add Extended Access L   | ist Filter          | d IPv6 address   |
| AAA Server                                                                                                    |                  |                                               |                                     |                                    | Value                                | _                       | Override            |                  |
| RADIUS Server Group New Extend                                                                                                    | ed Access L      | ist Object                                    |                                     |                                    |                                      | ? ×                     |                     |                  |
| Single Sign-on Server  Agencess List  Extended  Entries (0)                                                                              | PBR_ACL          |                                               |                                     |                                    |                                      |                         |                     |                  |
| 3 Standard                                                                                                    |                  |                                               |                                     |                                    |                                      | Add                     |                     |                  |
| Address Pools Sequence                                                                                                    | Action           | Source                                        | Source Port                         | Destination                        | Destination Port                     |                         |                     |                  |
| Invé Pools<br>Invé Pools<br>Application Filters<br>Y AS Path<br>Cipher Suite List                                                        |                  |                                               | No records to                       | display                            |                                      |                         |                     |                  |
| Distinguished Name     Individual Objects     Allow Override     Object Groups                                                           |                  |                                               |                                     |                                    |                                      |                         |                     |                  |
| C DNS Server Group                                                                                                    |                  |                                               |                                     |                                    | Save                                 | Cancel                  |                     |                  |
| V External Attributes     Dynamic Object     Piecurity Group Tag     File List                                                           |                  |                                               |                                     |                                    |                                      |                         |                     |                  |
| 4 Set FlexConfig                                                                                                    |                  |                                               |                                     |                                    |                                      | No data to display      | IC < Page 1         | lof1>>           |
| Last login on Thursday, 2021-11-25 at 20:35:07 PM from 192.                                                                              | 68.13.2          |                                               |                                     |                                    |                                      | Go to System in Control | Panel to activate 1 | Vindows<br>cisco |

Dans la Add Extended Access List Entry, sélectionnez l'objet qui représente le réseau interne, en l'occurrence VLAN2813.

Cliquer Add to Source pour la définir comme source de la liste d'accès.

Cliquer Add pour créer l'entrée.

| Overview Analysis Policies De                                                              | ovices Objects     | AMP Intelligence        |             |                     |     |                          |                | loy System Help <b>v dperezve v</b>      |
|--------------------------------------------------------------------------------------------|--------------------|-------------------------|-------------|---------------------|-----|--------------------------|----------------|------------------------------------------|
| Object Management Intrusion Ru                                                             | les                |                         |             |                     |     |                          |                |                                          |
| Extended                                                                                   | Add Extended       | Access List Entry       |             |                     |     |                          | ? ×            | ccess List                               |
| An access list object, also known as an acce<br>You use these objects when configuring par | Action:            | 🖋 Allow                 | •           |                     |     |                          |                | d ports. Supports IPv4 and IPv6 addresse |
| AAA Server Nam                                                                             | Logging:           | Default                 | ~           |                     |     |                          |                | Override                                 |
| Single Sign-on Server                                                                      | Log Level:         | Informational           | ~           |                     |     |                          |                |                                          |
| 4 S Access List                                                                            | Log Interval:      |                         | Sec.        |                     |     |                          |                |                                          |
| Standard                                                                                   |                    |                         |             |                     |     |                          |                |                                          |
| Address Pools                                                                              | Network Por        | rt                      |             | a                   |     |                          |                |                                          |
| IPv4 Pools                                                                                 | Available Networks | s C                     |             | Source Networks (1) | 8   | Destination Networks (0) |                |                                          |
| IPV6 Pools                                                                                 |                    |                         |             |                     | 3   |                          |                |                                          |
| AS Dath                                                                                    | E IPv4-Private-    | -All-RFC1918            | -           |                     |     |                          |                |                                          |
| Cipher Suite List                                                                          | IPv6-IPv4-Ma       | apped                   | Add to      | 1                   |     |                          |                |                                          |
| Community List                                                                             | IPv6-Link-Lor      | cal                     | Source      | 1                   |     |                          |                |                                          |
| A 🗐 Distinguished Name                                                                     | IPv6-Private-      | -Unique-Local-Addresses | Add to      |                     |     |                          |                |                                          |
| Individual Objects                                                                         | IPv6-to-IPv4       | -Relay-Anycast          | Destination |                     |     |                          |                |                                          |
| Contract Groups                                                                            | PBR_Host           |                         |             |                     |     |                          |                |                                          |
| DNS Server Group                                                                           | VLAN230            |                         |             |                     |     |                          |                |                                          |
| 4 📝 External Attributes                                                                    | VLAN232            |                         |             |                     |     |                          |                |                                          |
| Dynamic Object                                                                             | WLAN2813           |                         |             | Enter an IP address | bba | Enter an IP address      | bbb            |                                          |
| Security Group Tag                                                                         |                    |                         |             |                     |     |                          |                |                                          |
| File List                                                                                  |                    |                         |             |                     |     | Add                      | Cancel         |                                          |
| 4 🎭 FlexConfig                                                                             |                    |                         |             |                     |     |                          | No data to     | display I< < Page 1 of 1 > > (*          |
|                                                                                            | _                  |                         |             |                     | _   |                          | Go to System # | Control Panel to activate Windows        |
| Last login on Thursday, 2021-11-25 at 20:35:0                                              |                    |                         |             |                     |     |                          |                | cisco.                                   |

Cliquer **save**. L'objet doit être ajouté à la liste d'objets.

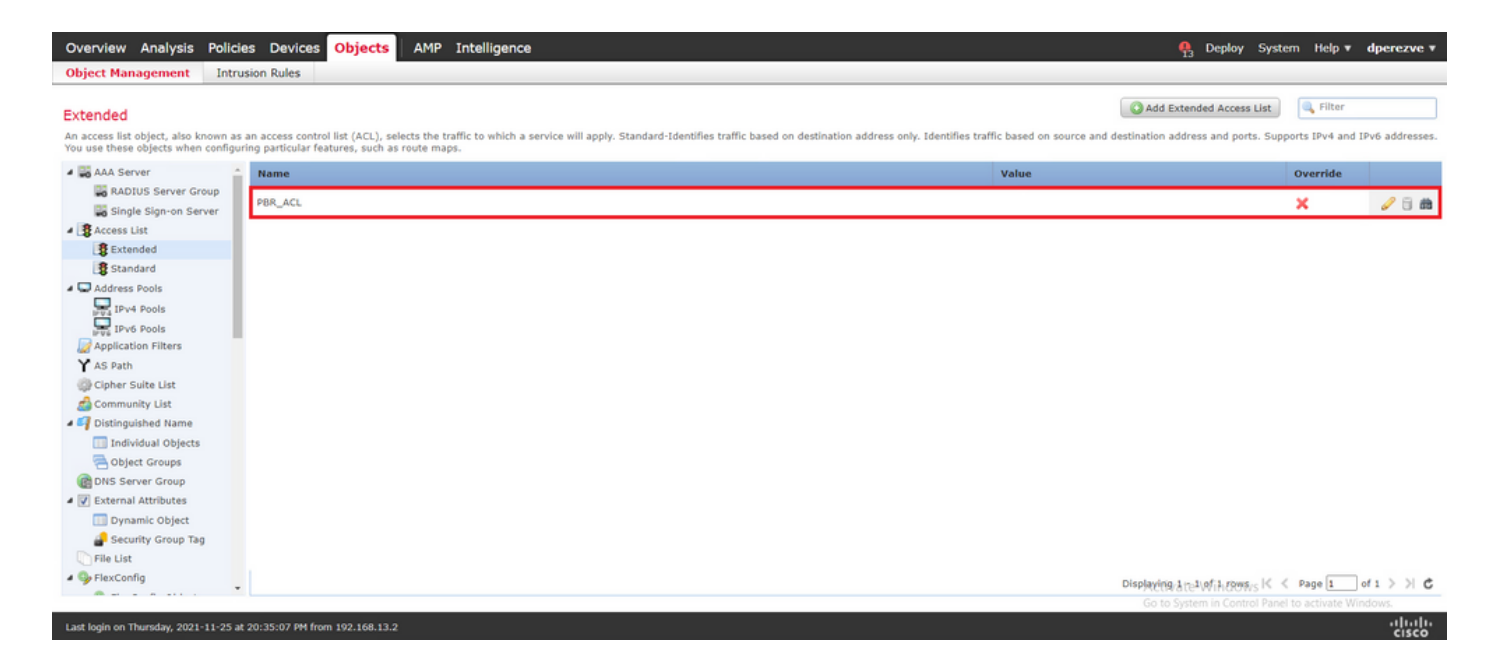

Étape 2. Configurer la carte de routage PBR

Une fois la liste d'accès PBR configurée, attribuez-la à une carte de routage. La carte de routage évalue le trafic par rapport aux clauses de correspondance définies dans la liste de contrôle d'accès.

Une fois la correspondance établie, le mappage de route exécute les actions définies dans la stratégie de routage.

Pour définir la feuille de route, accédez à Objects > Object Management et sélectionnez Route Map dans la table des matières.

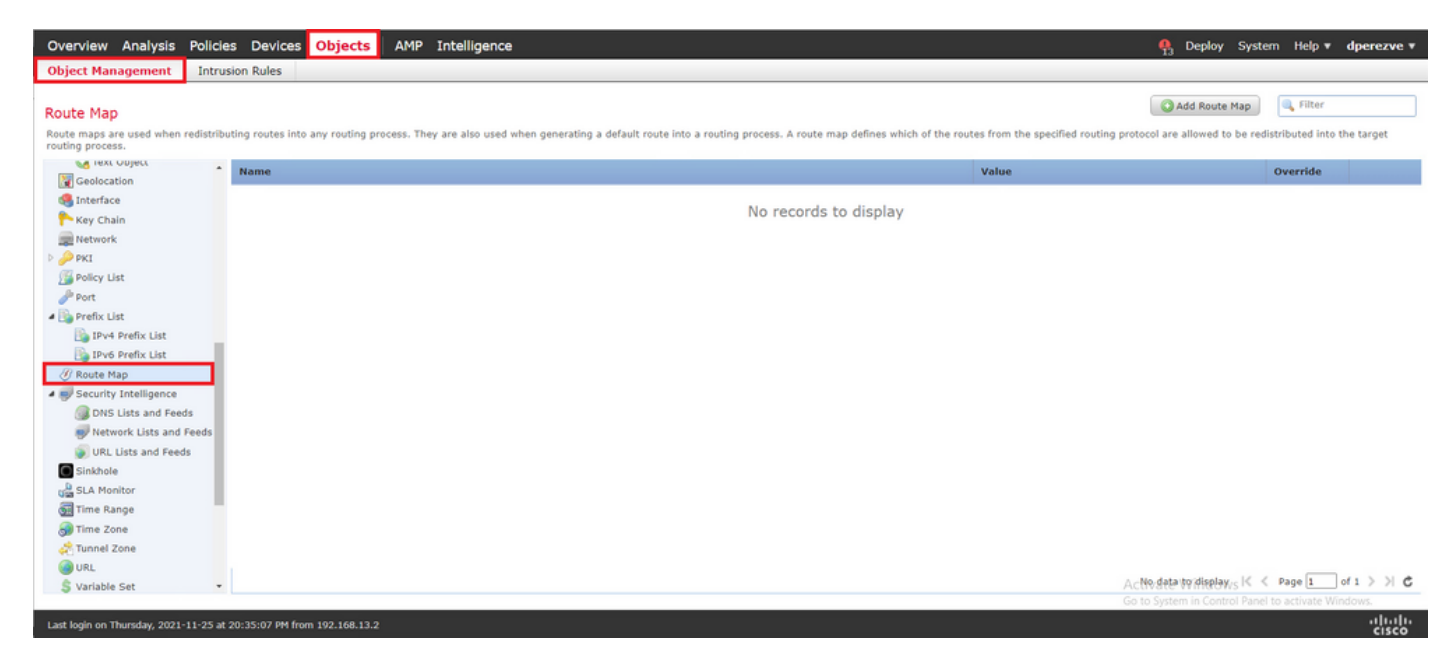

Cliquer Add Route Map >. Dans la New Route Map Object attribuez un nom à l'objet, puis cliquez sur Add pour créer une nouvelle entrée de feuille de route.

| Overview Analysis Policies Devic                                   | es Objects AMP In                 | telligence                                               |                                                |                                       | 🧛 Deploy System Help 🔻 dperezve 🔻                       |
|--------------------------------------------------------------------|-----------------------------------|----------------------------------------------------------|------------------------------------------------|---------------------------------------|---------------------------------------------------------|
| Object Management Intrusion Rules                                  |                                   |                                                          |                                                |                                       |                                                         |
| Route Map                                                          |                                   |                                                          |                                                |                                       | Add Route Map                                           |
| Route maps are used when redistributing routes<br>routing process. | into any routing process. They ar | e also used when generating a default route into a routi | ng process. A route map defines which of the r | routes from the specified routing pro | tocol are allowed to be redistributed into the target   |
| Geolocation                                                        | Ne                                | w Route Map Object                                       |                                                | ? ×                                   | Override                                                |
| G Interface                                                        | Na                                | me PBR_RouteMap                                          |                                                | _                                     |                                                         |
| ■ Network  P PKI                                                   |                                   | Entries (0)                                              |                                                | bbA 🕥                                 |                                                         |
| Dolicy List                                                        |                                   | Sequence No 🗠                                            | Redistribution                                 |                                       |                                                         |
| IPv4 Prefix List                                                   |                                   | No record                                                | s to display                                   |                                       |                                                         |
| 🕒 IPv6 Prefix List<br>🕖 Route Map                                  |                                   |                                                          |                                                |                                       |                                                         |
| Security Intelligence     DNS Lists and Feeds                      |                                   |                                                          |                                                |                                       |                                                         |
| Network Lists and Feeds<br>URL Lists and Feeds                     | AI                                | low Overrides                                            |                                                | _                                     |                                                         |
| G Sinkhole<br>Gas SLA Monitor                                      |                                   |                                                          | Save                                           | Cancel                                |                                                         |
| 🚮 Time Range                                                       |                                   |                                                          |                                                |                                       |                                                         |
| 🚓 Tunnel Zone<br>🍘 URL                                             |                                   |                                                          |                                                |                                       |                                                         |
| 4                                                                  |                                   |                                                          |                                                | A                                     | No data to display IC < Page 1 of 1 > >                 |
|                                                                    |                                   |                                                          |                                                |                                       | to system in control Panel to activate Windows<br>cisco |

Dans la Add Route Map Entry, définissez un numéro d'ordre pour la position de la nouvelle entrée.

Naviguez jusqu'à IPv4 > Match Clauses et sélectionnez Étendu dans la liste Available Access List s'affiche.

Sélectionnez l'objet de liste d'accès créé à l'étape 1.

Cliquer Add pour créer l'entrée.

**Remarque** : FTD prend en charge jusqu'à 65536 (de 0 à 65535) entrées différentes. Plus le nombre est faible, plus l'évaluation prioritaire est élevée.

| Overview Analysis Policies Devices Obje                        | Add Route Map Entry     |                                                                             | ? ×        | 👫 Deploy System                                                          | n Help <del>v</del> <b>dperezve v</b> |
|----------------------------------------------------------------|-------------------------|-----------------------------------------------------------------------------|------------|--------------------------------------------------------------------------|---------------------------------------|
| Object Management Intrusion Rules                              | Sequence No:            |                                                                             |            |                                                                          |                                       |
| Daula Man                                                      | Redistribution:         |                                                                             |            | Add Route Map                                                            | 🔍 Filter                              |
| Route Map                                                      |                         | •                                                                           |            |                                                                          |                                       |
| Route maps are used when redistributing routes into any rout   | Match Clauses   Set Cla | uses                                                                        |            | protocol are allowed to be redistributed into the target routing process | *                                     |
| Name                                                           | Security Zones          | Address (2) Next Hop (0) Route Source (0)                                   |            | Value                                                                    | Override                              |
| Celocation                                                     | IPv4                    | Colored and designed as a second link on second link of a second second     |            |                                                                          |                                       |
| og interrace                                                   | IPv6                    | Select addresses to match as access list or prefix list addresses of route. |            |                                                                          |                                       |
| r Key Chain                                                    | BGP                     |                                                                             |            |                                                                          |                                       |
| Network Network                                                | Others                  | Access List     O Prefix List                                               |            |                                                                          |                                       |
| 🖻 🍻 PKI                                                        |                         | Available Access Lists :                                                    |            |                                                                          |                                       |
| Delicy List                                                    |                         | Extended                                                                    |            |                                                                          |                                       |
| Port .                                                         |                         |                                                                             |            |                                                                          |                                       |
| <ul> <li>Prefix List</li> </ul>                                |                         | Available Extended Access List C Selected Extended Acc                      | ess List   |                                                                          |                                       |
| IPv4 Prefix List                                               |                         | Search                                                                      | 8          |                                                                          |                                       |
| 🔓 IPv6 Prefix List                                             |                         |                                                                             |            |                                                                          |                                       |
| @ Route Map                                                    |                         | 8 PBR_ACL                                                                   |            |                                                                          |                                       |
| A Security Intelligence                                        |                         |                                                                             |            |                                                                          |                                       |
| DNS Lists and Feeds                                            |                         |                                                                             |            |                                                                          |                                       |
| Network Lists and Feeds                                        |                         |                                                                             |            |                                                                          |                                       |
| URL Lists and Feeds                                            |                         |                                                                             |            |                                                                          |                                       |
| Sinkhole                                                       |                         | bbA                                                                         |            |                                                                          |                                       |
| SLA Monitor                                                    |                         |                                                                             |            |                                                                          |                                       |
| Time Range                                                     |                         |                                                                             |            |                                                                          |                                       |
| Time Zone                                                      |                         |                                                                             |            |                                                                          |                                       |
| 2 Tunnel Zone                                                  |                         |                                                                             |            |                                                                          |                                       |
| ( URL                                                          |                         |                                                                             |            |                                                                          |                                       |
| S Variable Set                                                 |                         |                                                                             |            |                                                                          |                                       |
| C. VI AN THE                                                   |                         |                                                                             |            |                                                                          |                                       |
| A RI VON                                                       |                         |                                                                             |            |                                                                          |                                       |
| AnyConnect File                                                |                         |                                                                             | Add Cancel |                                                                          |                                       |
| 8 Certificate Man                                              |                         |                                                                             | Cancel     | Activation design of a                                                   | Page 1 of 1 ) ) (*                    |
| Ex constant may                                                |                         |                                                                             |            | NO data to display 14 4                                                  | sale T out > > 0                      |
| Last Josin on Thursday. 2021-11-25 at 20:35-07 PM from 102.168 | 13.2                    |                                                                             |            |                                                                          | ahaha                                 |

Cliquer save . Ajoutez l'objet à la liste d'objets.

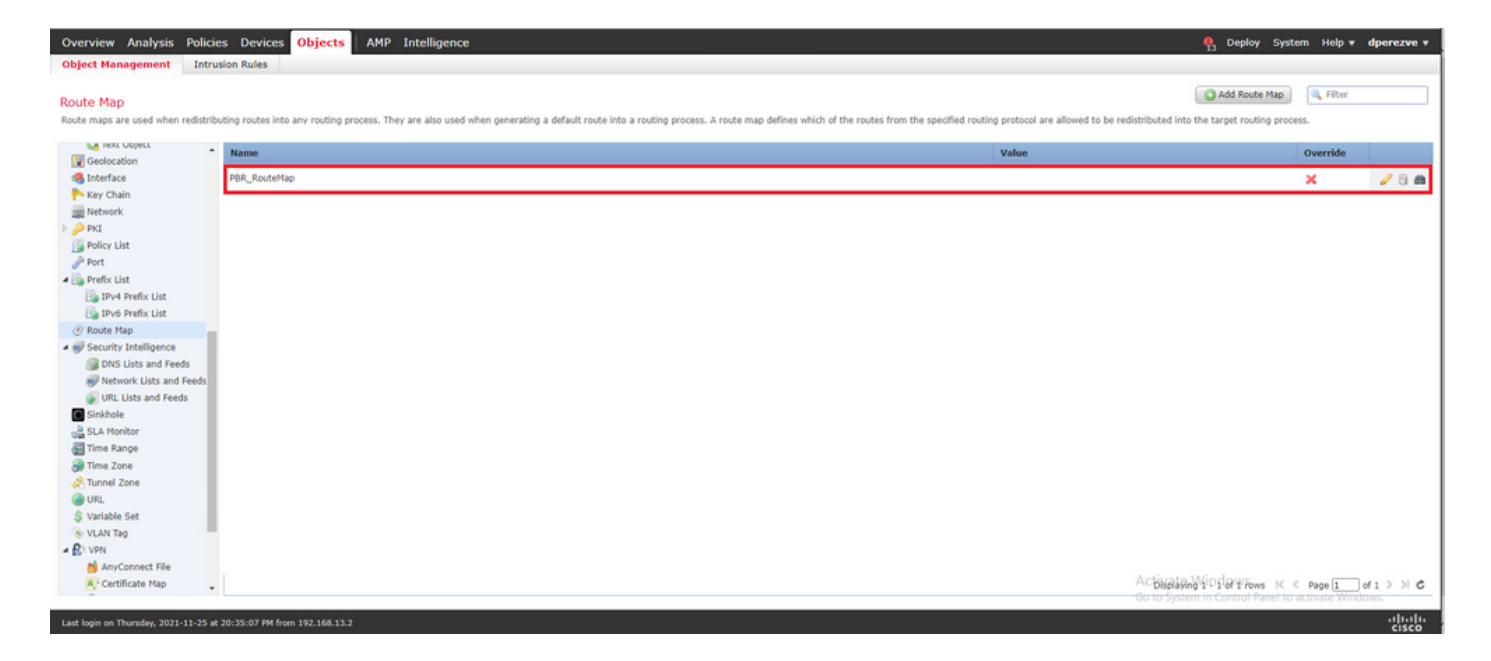

#### Étape 3. Configurer des objets texte FlexConfig

L'étape suivante consiste à définir des objets texte FlexConfig qui représentent les passerelles par défaut de chaque circuit. Ces objets texte sont utilisés ultérieurement dans la configuration de l'objet FlexConfig qui associe PBR aux SLA.

Pour définir un objet texte FlexConfig, accédez à Objects > Object Management et sélectionnez Text Object sous la FlexConfig dans la table des matières.

| Overview Analysis Policie                                                                                                    | es Devices Objects AMP Intelligence                                                                                           |                                                          | $egin{array}{c} {f P}_3 & {f Deploy} & {f System} & {f H} \end{array}$             | slp v dperezve v         |
|----------------------------------------------------------------------------------------------------|----------------------------------------------------------------------------------------------------|----------------------------------------------------------|------------------------------------------------------------------------------------|--------------------------|
| Object Management Intru                                                                                                    | sion Rules                                                                                                    |                                                          |                                                                                    |                          |
| Text Object<br>Text objects define free-form text st                                                                                             | rings that you use as variables in a FlexConfig object. These objects can have single values or be a list of multiple values. |                                                          | Add Text Object                                                                    | lter                     |
| Y AS Path                                                                                                    | Name                                                                                                    | Value                                                    | Type Override                                                                      |                          |
| Cipher Suite List Community List                                                                                                    | defaultDNSNameServerList                                                                                                    | 1.1.1.1                                                  | System Defined 👩                                                                   | 2 B -                    |
| <ul> <li>Distinguished Name</li> <li>Individual Objects</li> <li>Object Groups</li> <li>DNS Server Group</li> <li>External Attributes</li> </ul> | defaultDNSParameters                                                                                                    | 3<br>5<br>10<br>15<br>abc.com<br>There are 1 more items. | System Defined 📀                                                                   | 18                       |
| Dynamic Object                                                                                                    | disableInspectProtocolList                                                                                                    |                                                          | System Defined                                                                     | 18                       |
| Group Tag                                                                                                    | dnsNameServerList                                                                                                    | 2.2.2.2                                                  | System Defined 🕥                                                                   | 18                       |
| Gy FlexConfig     Gy FlexConfig Object     Gy Text Object                                                                                        | dnsParameters                                                                                                    | 3<br>5<br>abc.com                                        | System Defined 🥥                                                                   | / 8                      |
| Geolocation                                                                                                    | elgrpAS                                                                                                    | 1                                                        | System Defined 📀                                                                   | 08                       |
| Key Chain                                                                                                    | eigrpAuthKey                                                                                                    |                                                          | System Defined 🥥                                                                   | 18                       |
| Network     PKI                                                                                                    | eigrpAuthKeyId                                                                                                    |                                                          | System Defined 🙄                                                                   | 18                       |
| Policy List                                                                                                    | elgrpDisableAutoSummary                                                                                                    | false                                                    | System Defined 📀                                                                   | /8                       |
| <ul> <li>Prefix List</li> </ul>                                                                                                    | eigrpDisableSplitHorizon                                                                                                    | false                                                    | System Defined 📀                                                                   | 08                       |
| IPv4 Prefix List                                                                                                    | eigrpHelloInterval                                                                                                    | 60                                                       | System Defined 📀                                                                   | 18                       |
| Ø Route Map                                                                                                    | eigrpHoldTime                                                                                                    | 180                                                      | System Defined 📀                                                                   | 08                       |
| Security Intelligence     DNS Lists and Feeds                                                                                                    |                                                                                                    |                                                          | Apisphiliping W2010749/Yows IC < Page<br>Go to System in Control Panel to activate | 1 of 3 > X C<br>Windows. |
| Last login on Thursday, 2021-11-25 at                                                                                                    | 20:35:07 PM from 192.168.13.2                                                                                                 |                                                          |                                                                                    | -dude                    |

Cliquer Add Text Object . Dans la Add Text Object , attribuez un nom à l'objet qui représente la passerelle principale et spécifiez l'adresse IPv4 de ce périphérique.

Cliquer save pour ajouter le nouvel objet.

| Overview Analysis Polic                                                                                    | cies Devices Objects AMP Intelligence                         | 2                                                                  |                               | 93 Deploy System Help •                  | dperezve + |
|----------------------------------------------------------------------------------------------------|---------------------------------------------------------------|--------------------------------------------------------------------|-------------------------------|------------------------------------------|------------|
| Text Object<br>Text objects define free-form text                                                          | strings that you use as variables in a FlexConfig object. The | se objects can have single values or be a list of multiple values. |                               | Add Text Object                          |            |
| Y AS Path                                                                                                  | * Name                                                        |                                                                    | Value                         | Type Override                            |            |
| Community List                                                                                             | defaultDNSNameServerList                                      |                                                                    | 1.1.1.1                       | System Defined 🕥                         | 08 ÷       |
| Distinguished Name     Individual Objects     Object Groups     DNS Server Group      Restanced Attributes | defaultDNSParameters                                          | Add Text Object Name: Primary_GW                                   | ? ×<br>m<br>are 1 more items. | System Defined 🥥                         | 18         |
| Dynamic Object                                                                                             | disableInspectProtocolList                                    | Description:                                                       |                               | System Defined                           | 08         |
| Security Group Tag                                                                                         | dnsNameServerList                                             |                                                                    | 2                             | System Defined                           | 08         |
| GexConfig     GexConfig Object     GexConfig Object                                                        | dosParameters                                                 | Variable Type Single Count                                         | m                             | System Defined 🥥                         | 18         |
| Geolocation                                                                                                | eigrpAS                                                       | 1 10 99 242 1                                                      |                               | System Defined 📀                         | 08         |
| 🏊 Key Chain                                                                                                | eigrpluthKey                                                  | Allow Overrides                                                    |                               | System Defined                           | 18         |
| Network     PKI                                                                                            | eigrpAuthKeyId                                                |                                                                    | Save Carrel                   | System Defined                           | 08         |
| Policy List                                                                                                | eigrpDisableAutoSummary                                       |                                                                    | Taise                         | System Defined                           | 18         |
| Port     Prefix List                                                                                       | eigrpDisableSplitHorizon                                      |                                                                    | false                         | System Defined 👩                         | 08         |
| IPv4 Prefix List                                                                                           | eigrpHelloInterval                                            |                                                                    | 60                            | System Defined                           | 18         |
| @ Route Map                                                                                                | eigrpHoldTime                                                 |                                                                    | 180                           | System Defined                           | 08         |
| Security Intelligence     DNS Lists and Feeds                                                              |                                                               |                                                                    |                               | Displaying 1 - 20 of 43 rows IC < Page 1 | ]of3 > X C |
| Last login on Thursday, 2021-11-25                                                                         |                                                               |                                                                    |                               |                                          | aludo      |

Cliquer Add Text Object à nouveau pour créer un deuxième objet, cette fois pour le modem routeur sur le circuit de sauvegarde.

Remplissez le nouvel objet avec le nom et l'adresse IP appropriés, puis cliquez sur Save.

| Overview Analysis Policie                                                                                 | es Devices Objects AMP Intelligence |                                                     |         | 9 Deploy                                       | System Help v   | dperezve * |
|----------------------------------------------------------------------------------------------------|-------------------------------------|-----------------------------------------------------|---------|------------------------------------------------|-----------------|------------|
| Object Management         Intru           Text Object         Text objects define free-form text st       | sion Rules                          | have single values or be a list of multiple values. |         | Add Text Obje                                  | tt. Filter      |            |
| Y AS Path                                                                                                 | Name                                |                                                     | Value   | Туре                                           | Override        |            |
| Cipher Suite List                                                                                         | defaultDNSNameServerList            |                                                     | 1.1.1.1 | System Defined                                 | 0               | 2 8 ÷      |
| Distinguished Name     Individual Objects     Object Groups     DNS Server Group      External Attributes | defaultDNSParameters                | Add Text Object<br>Name: Secondary_GW               | ? ×     | System Defined                                 | 0               | 18         |
| Dynamic Object                                                                                            | disableInspectProtocolList          | Description:                                        |         | System Defined                                 | 0               | 18         |
| Security Group Tag                                                                                        | dnsNameServerList                   |                                                     |         | System Defined                                 | 0               | 08         |
| Preconfig     PlexConfig     PlexConfig Object     Config Object     Config Object                        | drsParameters                       | Variable Type Single v Count 1                      |         | System Defined                                 | 0               | 18         |
| Geolocation                                                                                               | eigrpAS                             |                                                     |         | System Defined                                 | 0               | 08         |
| Key Chain                                                                                                 | eigrpAuthKey                        | 1 10.31.124.1                                       |         | System Defined                                 | 0               | 18         |
| INetwork<br>▷                                                                                             | eigrpAuthKeyId                      | Allow Otenhoes                                      |         | System Defined                                 | 0               | 08         |
| Policy List                                                                                               | eigrpDisableAutoSummary             | Save                                                | Cancel  | System Defined                                 | 0               | 18         |
| Prefix List                                                                                               | eigrpDisableSplitHorizon            |                                                     | false   | System Defined                                 | 0               | 18         |
| IPv4 Prefix List                                                                                          | eigrpHelloInterval                  |                                                     | 60      | System Defined                                 | 0               | 18         |
| @ Route Map                                                                                               | eigrpHoldTime                       |                                                     | 180     | System Defined                                 | 0               | 18         |
| Security Intelligence     DNS Lists and Feeds     Network Lists and Feeds                                 | eigrpIntfList                       |                                                     |         | System Defined<br>Displaying 1 - 20 of 44 rows | ⊘<br>< < Page 1 | 0 3 × X С  |
| Last login on Friday, 2021-11-26 at 08                                                                    |                                     |                                                     |         |                                                |                 | 111111     |

Les deux objets doivent être ajoutés à la liste avec les objets par défaut.

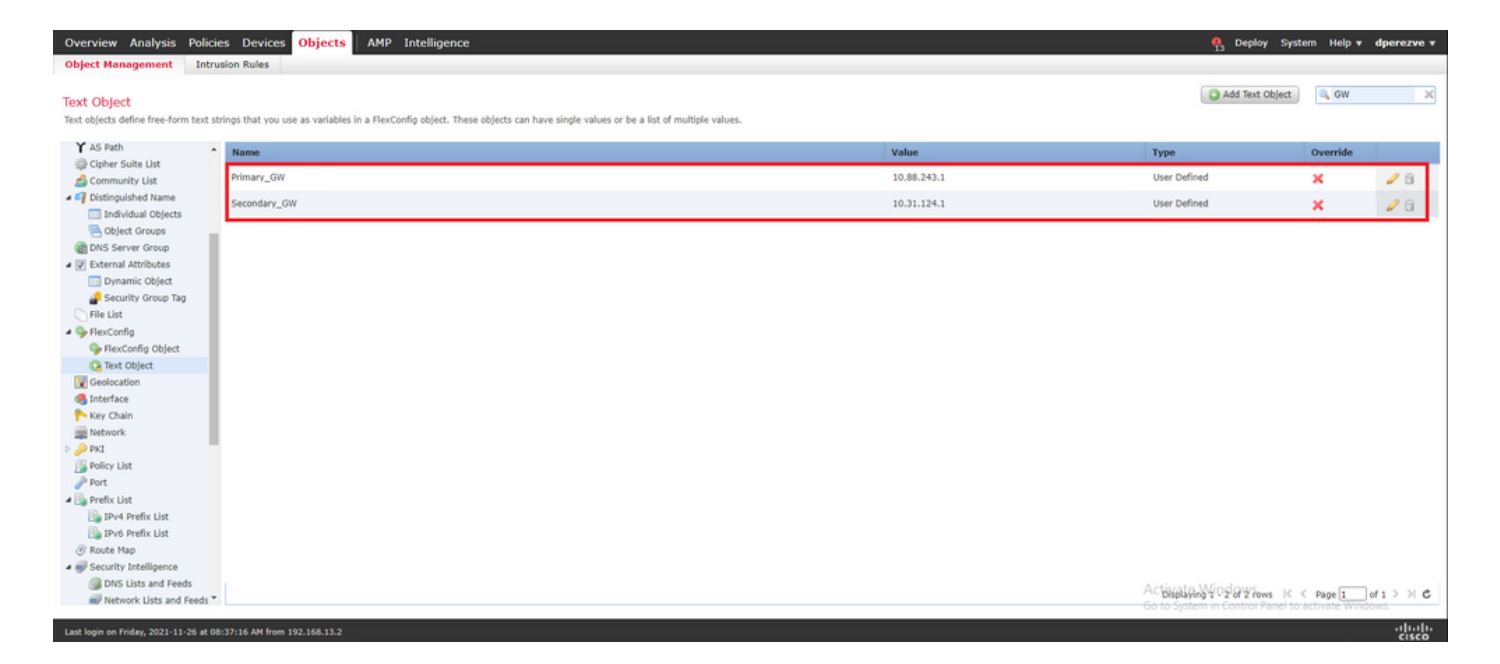

Étape 4. Configurer le Moniteur SLA

Pour définir les objets SLA utilisés pour surveiller la connectivité à chaque passerelle, accédez à Object Management et sélectionnez SLA Monitor dans la table des matières.

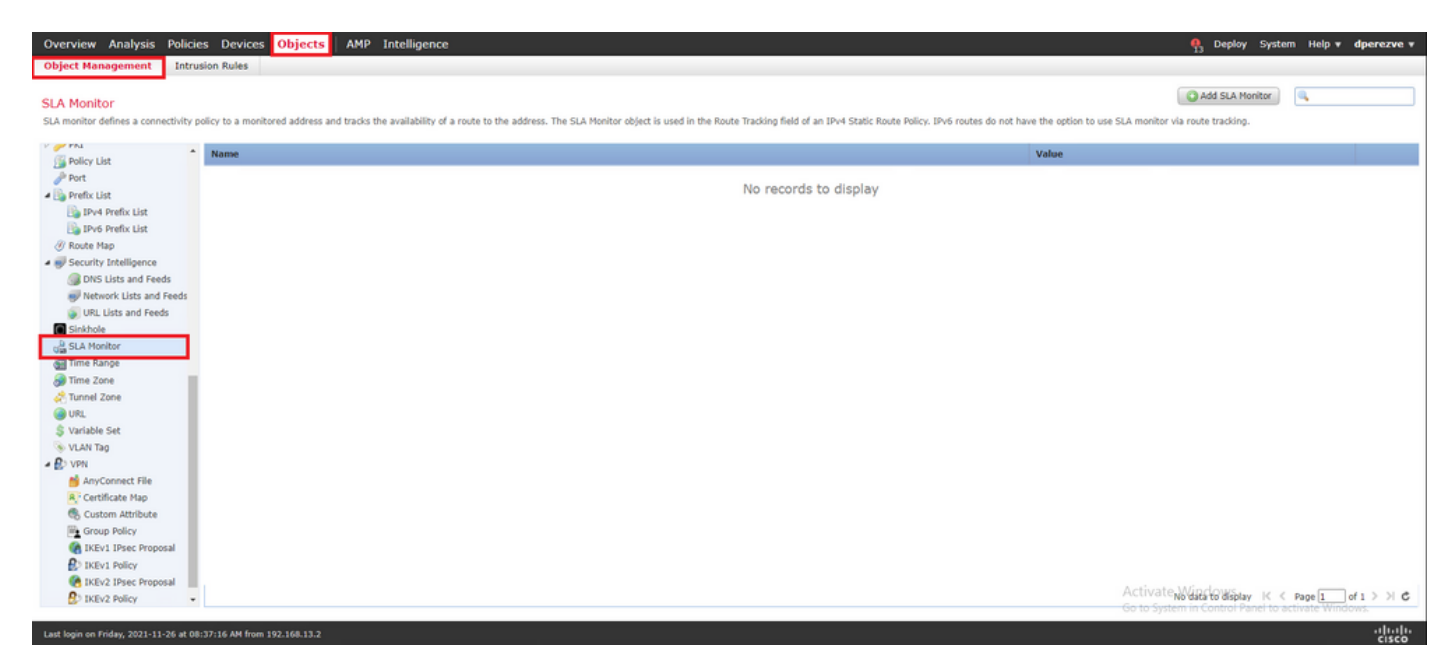

Sélectionnez le Add SLA Monitor Objet.

Dans la New SLA Monitor, définissez un nom ainsi qu'un identifiant pour l'opération SLA, l'adresse IP du périphérique qui doit être surveillé (dans ce cas, la passerelle principale) et l'interface ou la zone par laquelle le périphérique est accessible.

En outre, il est également possible d'ajuster le délai d'attente et le seuil. Cliquer save.

**Remarque** : FTD prend en charge jusqu'à 2 000 opérations SLA. Les valeurs de l'ID SLA sont comprises entre 1 et 2147483647.

**Remarque** : si les valeurs de délai d'attente et de seuil ne sont pas spécifiées, FTD utilise des compteurs par défaut : 5 000 milisecondes dans chaque cas.

| Overview Analysis Policies Devices Objects AMP Intelligence                                                                                                    |                                                                                                    |                                           |                                                          | 👫 Deploy System Help 🔻 dperezve 🕷        |
|----------------------------------------------------------------------------------------------------|----------------------------------------------------------------------------------------------------|-------------------------------------------|----------------------------------------------------------|------------------------------------------|
| Object Management Intrusion Rules                                                                                                    | New SLA Monitor Ob                                                                                                    | ject                                      | ? 3                                                      |                                          |
| SLA Monitor<br>SLA monitor defines a connectivity policy to a monitored address and tracks the availability of a route                                                                                                    | Name:<br>Description:                                                                                                    | Primary_GW                                | 1                                                        | Add SLA Monitor                          |
| Roley List     Port     Prot     Prot     Prot     Prot     Prot     Prot     Prot     Prot     Prot     Port     Prot     Port     Port     P | Frequency (seconds):<br>SLA Monitor ID*:<br>Threshold (milliseconds):<br>Timeout (milliseconds):<br>Data Size (bytes):<br>ToS:<br>Number of Packets:<br>Monitor Address*: | 60<br>1<br>5000<br>28<br>1<br>10.88.243.1 | (1-604800)<br>(0-60480000)<br>(0-604800000)<br>(0-16384) | Value                                    |
| URL Lists and Freds     GinAbide     GinAbide     GinAbide     Time Zone     Time Zone     Time Zone     Wrabbe Set     VLAN Tag     Cutton Attribute     Group Pelicy     Cutton Attribute     Group Pelicy     Discut Libley     Group Pelicy     Discut Libley                                                                                                    | Available Zones C<br>G Search<br>St VLAN230<br>ds VLAN230<br>ds VLAN2913                                                                                                  |                                           | Selected Zones/Interfaces                                |                                          |
| B IKEV2 Policy *                                                                                                    |                                                                                                    |                                           |                                                          | No data to display K < Page 1 of 1 > > C |
| Last bein an Diday 2021-11-26 at 08:37:16 AM from 102.168-13.2                                                                                                    |                                                                                                    |                                           | Save Cancel                                              | Jululu                                   |

Sélectionnez le Add SLA Monitor afin de créer un deuxième objet, cette fois pour le modem routeur sur le circuit de sauvegarde.

Remplissez le nouvel objet avec les informations appropriées, assurez-vous que l'ID SLA est différent de celui défini pour la passerelle principale et enregistrez les modifications.

| Overview Analysis Polici                                                                                                    | es Devices Objects AMP Intelligence                                 |                                                                                                    |                                     |                                                                      | 🧛 Deploy Sy                                                             | rstem Help v dperezve v |
|----------------------------------------------------------------------------------------------------|---------------------------------------------------------------------|----------------------------------------------------------------------------------------------------|-------------------------------------|----------------------------------------------------------------------|-------------------------------------------------------------------------|-------------------------|
| Object Management Intru                                                                                                    | usion Rules                                                         | New SLA Monitor Ol                                                                                                    | oject                               | ?                                                                    | ×                                                                       |                         |
| SLA Monitor<br>SLA monitor defines a connectivity (                                                                                                    | policy to a monitored address and tracks the availability of a rout | Name:<br>Description:                                                                                                    | Secondary_GW                        |                                                                      | do not have the option to use SLA monitor via route tracking.           |                         |
| P PKI                                                                                                    | Name                                                                | Frequency (seconds):                                                                                                    | 60                                  | (1-604800)                                                           | Value                                                                   |                         |
| Protocy List     Protocy List     Protocy List     Protocy List     Protocy List     Protocy Protocy List     Protocy Protocy List     Protocy Lists and Feeds     URL Lists and Feeds     URL Lists and Feeds     Sistahole     Sistahole     Sistahole     Sistahole                                                                                                    | Primary_GW                                                          | SLA Monitor ID*:<br>Threshold (milliseconds):<br>Timeout (milliseconds):<br>Data Size (bytes):<br>ToS:<br>Number of Packets:<br>Monitor Address*:<br>Available Zones C<br>Search | 2<br>5000<br>28<br>1<br>10.31.124.1 | (0-60000)<br>(0-604800000)<br>(0-16384)<br>Selected Zones/Interfaces | Security Zone: VLAN230<br>Heniter ID: 1<br>Henitor Address: 10.88.243.1 | /0.                     |
| Time Range     Time Zone     Time Zone     Time Zone     Tome Zone     VRL     VRI     VVRI     VVRI     Molonnect File     Custon Attribute     Coston Attribute     Ciston Attribute     Ciston Attribute     Ciston Attribute     Ciston Attribute     Ciston Attribute     Ciston Attribute     Ciston Attribute     Ciston Attribute     Ciston Attribute     Ciston Attribute     Ciston Policy     Ciston Policy | 1                                                                   | े 2000<br>के VLAN230<br>के VLAN232<br>के VLAN2813                                                                                                    |                                     |                                                                      |                                                                         |                         |
| DCP TKEV2 Policy *                                                                                                    |                                                                     |                                                                                                    |                                     | Save Cancel                                                          |                                                                         |                         |
| Last login on Friday, 2021-11-26 at 08                                                                                                    | 8:37:16 AM from 192.168.13.2                                        |                                                                                                    |                                     |                                                                      |                                                                         | aludo                   |

Les deux objets doivent être ajoutés à la liste.

| Overview Analysis Polic                                                                                                    | es Devices Objects AMP Intelligence                                                                                                    | 🗛 Deploy Syste                                    | em Help <del>v</del> | dperezve v        |
|----------------------------------------------------------------------------------------------------|----------------------------------------------------------------------------------------------------|---------------------------------------------------|----------------------|-------------------|
| Object Management Intr                                                                                                    | usion Rules                                                                                                    |                                                   |                      |                   |
| SLA Monitor<br>SLA monitor defines a connectivity                                                                                                    | policy to a monitored address and tracks the availability of a route to the address. The SLA Monitor object is used in the Route Tracking field of an IP+4 Static Route Policy. IPv6 routes do not have the option to use SLA monitor | Add SLA Monitor                                   | ۹,                   |                   |
| D 🌽 PKI .                                                                                                    | Name Value                                                                                                    |                                                   |                      |                   |
| Policy List<br>Port<br>Port<br>Prefix List                                                                                                    | Primary_GW Security Zone: VLAV230<br>Moritor 10: 1<br>Moritor 40: 19: 10: 1                                                                                                    | 1                                                 |                      | / 5 m             |
| Drv4 Prefix List                                                                                                    | Secondary_GW Security Zone: VLAN232<br>Monitor UD: 2<br>Monitor ddress: 10.31.124                                                                                                    | 1                                                 |                      | / 6 m             |
| Conter Hap     Conter Hap     Conter Hap | Pointor Adoresi: 10.3.1.124.                                                                                                    |                                                   |                      |                   |
| IKEV1 IPsec Proposal     IKEV1 Policy     IKEV1 Policy     IKEV2 Policy     IKEV2 Policy     IKEV2 Policy                                                                                                    | Active<br>Ge to Sy                                                                                                    | GAVI 이외 여행 Kows K 《<br>stem in Control Panel to ? | Page 1               | of1 >>> C<br>ows. |
| Last login on Friday, 2021-11-26 at 0                                                                                                    | 8:37:16 AM from 192.168.13.2                                                                                                    |                                                   |                      | -ili-ili-         |

#### Étape 4. Configuration de routes statiques avec route track

Une fois les objets IP SLA créés, définissez une route pour chaque passerelle et associez-les aux SLA.

Ces routes ne fournissent pas réellement la connectivité de l'intérieur vers l'extérieur (tout le routage est effectué via PBR), mais elles sont nécessaires pour suivre la connectivité aux passerelles via les SLA.

Afin de configurer des routes statiques, accédez à Devices > Device Management, modifiez le FTD disponible et sélectionnez Static Route dans la table des matières de l'Routing s'affiche.

| Overview Analysis Policies D                                 | evices Object                   | s AMP Intelligen | ce                  |                            |         |          |        | 鵫 Deploy S                    | ystem Help 🔻     | dperezve v       |
|--------------------------------------------------------------|---------------------------------|------------------|---------------------|----------------------------|---------|----------|--------|-------------------------------|------------------|------------------|
| Device Management Device Upg                                 | rade NAT V                      | VPN VOS Platfo   | rm Settings FlexCor | fig Certificates           |         |          |        |                               |                  |                  |
| ftdvha-dperezve<br>Cisco Firepower Threat Defense for VMware |                                 |                  |                     |                            |         |          |        |                               | Save             | Cancel           |
| Device Routing Interfaces                                    | Inline Sets                     | DHCP             |                     |                            |         |          |        |                               |                  |                  |
| <ul> <li>Manage Virtual Routers</li> </ul>                   |                                 |                  |                     |                            |         |          |        |                               | C Ad             | 1 Route          |
| Global 👻                                                     | Network *                       | Interfa          | e                   | Leaked from Virtual Router | Gateway | Tunneled | Metric | Tracked                       |                  |                  |
| Virtual Router Properties                                    | <ul> <li>IPv4 Routes</li> </ul> |                  |                     |                            |         |          |        |                               |                  |                  |
| OSPF<br>OSPFv3                                               | - 10 / 0 · · · · ·              |                  |                     |                            |         |          |        |                               |                  | - 1. 1           |
| RIP                                                          | ▼ IPvo Routes                   |                  |                     |                            |         |          |        |                               |                  |                  |
| # 🤪 BGP                                                      |                                 |                  |                     |                            |         |          |        |                               |                  |                  |
| IP∨6                                                         |                                 |                  |                     |                            |         |          |        |                               |                  |                  |
| Static Route                                                 |                                 |                  |                     |                            |         |          |        |                               |                  |                  |
| IGMP                                                         |                                 |                  |                     |                            |         |          |        |                               |                  |                  |
| PIM                                                          |                                 |                  |                     |                            |         |          |        |                               |                  |                  |
| Multicast Routes<br>Multicast Boundary Filter                |                                 |                  |                     |                            |         |          |        |                               |                  |                  |
|                                                              |                                 |                  |                     |                            |         |          |        |                               |                  |                  |
| General Settings                                             |                                 |                  |                     |                            |         |          |        |                               |                  |                  |
| BGP                                                          |                                 |                  |                     |                            |         |          |        |                               |                  |                  |
|                                                              |                                 |                  |                     |                            |         |          |        |                               |                  |                  |
|                                                              |                                 |                  |                     |                            |         |          |        |                               |                  |                  |
|                                                              |                                 |                  |                     |                            |         |          |        |                               |                  |                  |
|                                                              |                                 |                  |                     |                            |         |          |        | A stiuste Mindour             |                  | *                |
|                                                              |                                 |                  |                     |                            |         |          |        | Go to System in Control Panel | to activate Wind | ows.             |
| Last login on Friday, 2021-11-26 at 08:37:16                 | AM from 192.168.13.2            | 2                |                     |                            |         |          |        |                               |                  | altalta<br>cisco |

Dans la Add Static Route Configuration, dans la liste déroulante Interface, spécifiez le nom de l'interface par laquelle le modem routeur principal doit être accessible.

Sélectionnez ensuite le réseau de destination et le modem routeur principal dans le champ Gateway dans la liste déroulante.

Spécifiez une mesure pour la route et dans la zone Route Track et sélectionnez l'objet SLA pour la

passerelle principale créée à l'étape 3.

Cliquez sur **OK** pour ajouter la nouvelle route.

| Overview Analysis Policies De                                                                                                    | evices Objects AMP Intelligence     |                                                                                                    | 🧛 Deploy System Help 🔻 dperezve 🔻                  |
|----------------------------------------------------------------------------------------------------|-------------------------------------|----------------------------------------------------------------------------------------------------|----------------------------------------------------|
| Device Management Device Upgr                                                                                                    | rade NAT VPN  QoS Platform Settings | FlexConfig Certificates                                                                                                    |                                                    |
| Cisco Firepower Threat Defense for VMware                                                                                                    |                                     | Add Static Route Configuration 7 ×                                                                                                    | Save Cancel                                        |
| Device Routing Interfaces                                                                                                    | Inline Sets DHCP                    | Туре: 🖲 IРv4 О IРv6                                                                                                    |                                                    |
| Manage Virtual Routers                                                                                                    | Natural - Tatadas                   | Interface" VLAN230 V<br>(Interface studies with this icen (* desilier it is well-this for rests icel) to the last                                                                                                    | Add Route                                          |
| Ciceal Vitual Router Properties<br>OSPF<br>OSPF/3<br>RP<br>P<br>BOP<br>IP/4<br>IP/6<br>• Static Route<br>• Static Route<br>IOHP<br>PIN<br>Multicast Routes<br>Multicast Routes<br>Multicast Boundary Filter<br>Cemeral Settings<br>BOP | Network + Interface                 | Available Network     Image: Search       Search     Selected Network       Search     any-lipv4       Phy-Lendmark-Tests     any-lipv4       Phy-Hendmark-Tests     Image: Phy-Hubbark       Phy-Hendmark-Tests     Image: Phy-Hubbark       Phy-Hendmark-Tests     Image: Phy-Hubbark       Phy-Hendmark-Tests     Image: Phy-Hubbark       Image: Phy-Hubbark     Image: Phy-Hubbark       Bhy-Hubbark     Image: Phy-Hubbark       Image: Phy-Hubbark     Image: Phy-Hubbark       Bhy-Hubbark     Image: Phy-Hubbark       Image: Phy-Hubbark     Image: Phy-Hubbark       Bhy-Hubbark     Image: Phy-Hubbark       Image: Phy-Hubbark     Image: Phy-Hubbark       Image: Phy-Hubbark     Image: Phy-Hubbark       Image: Phy-Hubbark     Image: Phy-Hubbark       Image: Phy-Hubbark     Image: Phy-Hubbark       Image: Phy-Hubbark     Image: Phy-Hubbark       Image: Phy-Hubbark     Image: Phy-Hubbark       Image: Phy-Hubbark     Image: Phy-Hubbark       Image: Phy-Hubbark     Image: Phy-Hubbark       Image: Phy-Hubbark     Image: Phy-Hubbark       Image: Phy-Hubbark     Image: Phy-Hubbark       Image: Phy-Hubbark     Image: Phy-Hubbark       Image: Phy-Hubbark     Image: Phy-Hubbark       Image: Phy-Hubbark     Image: Phy-Hub |                                                    |
|                                                                                                    |                                     | OK. Cancel                                                                                                    | Activate Windows                                   |
|                                                                                                    |                                     |                                                                                                    | Go to System in Control Panel to activate Windows. |
| Last login on Friday, 2021-11-26 at 08:37:16 /                                                                                                    | U4 from 192-168-13-2                |                                                                                                    | CISCO                                              |

Une deuxième route statique doit être configurée pour la passerelle de secours.

Cliquer Add Route pour définir une nouvelle route statique.

Remplissez le Add Static Route Configuration avec les informations pour la passerelle de secours et assurez-vous que la métrique de cette route est supérieure à celle configurée dans la première route.

| Overview Analysis Policies D                                                                                                    | Devices Objects AMP Intelligence                                       | s FlexConfig Certificates                                                                                                    | 0<br>15 Deploy System Help <b>v diperezve v</b> |
|----------------------------------------------------------------------------------------------------|------------------------------------------------------------------------|----------------------------------------------------------------------------------------------------|-------------------------------------------------|
| ftdvha-dperezve<br>Cisco Firepower Threat Defense for VMware                                                                                                    |                                                                        | Add Static Route Configuration ? ×                                                                                                    | You have unsaved changes 📑 Save Cancel          |
| Kouting Interfaces     Manage Virtual Routers     Global                                                                                                    | Network + Interface                                                    | Interface" VLAN222  (Interface starting with this icon is signifies it is available for route leak)                                                                                                    | Add Route                                       |
| Virtual Router Properties<br>OSPFV3<br>RIP<br>© BCP<br>IPv4<br>Pv6<br>• Static Route<br>@ Multicast Routing<br>IG4P<br>PIM<br>Multicast Routes<br>Multicast Boundary Filter<br>Ceneral Settings<br>BGP | ▼IPv4 Routes           any-ipv4         VLAN230           ▼IPv6 Routes | Available Network     Selected Network       Sanchet     Sanchet       Sanchet     any-loyd       Backbons, JP, UAN232     any-loyd       Gateway, VAN230     Add       Gateway, VAN230     Add       Drvd-hink-Local     Drvd-hink-Local       Drvd-hink-Local     Inverted (1-254)       Tunneled:     Cused only for default Route)       Route Tracking:     Secondary_GW       OK     Cancel | 1 Primary_GW                                    |
| Last Josin on Feder, 2021;11:26 at 16:34:30                                                                                                    | PM from 102 1/8 13 2                                                   |                                                                                                    | Activate Windows                                |

Les deux routes doivent être ajoutées à la liste.

| Overview Analysis Policies D                                 | evices Objects AMF   | P Intelligence          |                            |                 |          |        | 🧛 Deploy System I                       | Help v dperezve v |
|--------------------------------------------------------------|----------------------|-------------------------|----------------------------|-----------------|----------|--------|-----------------------------------------|-------------------|
| Device Management Device Upg                                 | rade NAT VPN •       | QoS Platform Settings I | FlexConfig Certificates    |                 |          |        |                                         |                   |
| ftdvha-dperezve<br>Cisco Firepower Threat Defense for VMware |                      |                         |                            |                 |          |        | You have unsaved changes                | Save Cancel       |
| Device Routing Interfaces                                    | Inline Sets DHCP     |                         |                            |                 |          |        |                                         |                   |
| Manage Virtual Routers                                       |                      |                         |                            |                 |          |        |                                         | Add Route         |
| Global                                                       | Network *            | Interface               | Leaked from Virtual Router | Gateway         | Tunneled | Metric | Tracked                                 |                   |
| Virtual Router Properties                                    | ▼ IPv4 Routes        |                         |                            |                 |          |        |                                         |                   |
| OSPF                                                         | any-ipv4             | VLAN232                 | Global                     | Gateway_VLAN232 | false    | 2      | Secondary_GW                            | /8                |
| OSPFV3<br>RIP                                                | any-lpv4             | VLAN230                 | Global                     | Gateway_VLAN230 | false    | 1      | Primary_GW                              | /8                |
| a 🤪 BGP                                                      | ▼ IPv6 Routes        |                         |                            |                 |          |        |                                         |                   |
| IPv4                                                         |                      |                         |                            |                 |          |        |                                         |                   |
| IPv6                                                         |                      |                         |                            |                 |          |        |                                         |                   |
| A G Multicast Routing                                        |                      |                         |                            |                 |          |        |                                         |                   |
| IGMP                                                         |                      |                         |                            |                 |          |        |                                         |                   |
| PIM                                                          |                      |                         |                            |                 |          |        |                                         |                   |
| Multicast Roundary Filter                                    |                      |                         |                            |                 |          |        |                                         |                   |
|                                                              |                      |                         |                            |                 |          |        |                                         |                   |
| General Settings                                             |                      |                         |                            |                 |          |        |                                         |                   |
| BGP                                                          |                      |                         |                            |                 |          |        |                                         |                   |
|                                                              |                      |                         |                            |                 |          |        |                                         |                   |
|                                                              |                      |                         |                            |                 |          |        |                                         |                   |
|                                                              |                      |                         |                            |                 |          |        |                                         |                   |
|                                                              |                      |                         |                            |                 |          |        |                                         |                   |
|                                                              |                      |                         |                            |                 |          |        |                                         | v                 |
|                                                              |                      |                         |                            |                 |          |        | So to System in Control Panel to activa | te Windows.       |
| Last login on Friday, 2021-11-26 at 16:34:30 F               | PM from 192.168.13.2 |                         |                            |                 |          |        |                                         | վերի              |

#### Étape 5. Configurer l'objet PBR FlexConfig

Activez les SLA sous la carte de routage utilisée pour PBR et appliquez cette carte de routage dans une interface du FTD.

Jusqu'à présent, la carte de routage n'a été associée qu'à la liste d'accès qui définit les critères de correspondance. Cependant, les derniers réglages ne sont pas pris en charge par l'interface utilisateur graphique de FMC, donc un objet FlexConfig est nécessaire.

Pour définir l'objet PBR FlexConfig, accédez à Objects > Object Management et sélectionnez FlexConfig Object sous la FlexConfig dans la table des matières.

| Overview Analysis Policie                                | s Devices Objects AMP Intelligence                                                                   | 🗛 Deploy System Help 🔻                                                                                                    | dperezve v     |
|----------------------------------------------------------|----------------------------------------------------------------------------------------------------|----------------------------------------------------------------------------------------------------|----------------|
| Object Management Intru                                  | ion Rules                                                                                            |                                                                                                    |                |
| FlexConfig Object<br>RexConfig Object include device con | iguration commands, variables, and scripting language instructions. It is used in RexConfig polices. | Add FlexConfig Object                                                                                                    |                |
| Y AS Path                                                | Name                                                                                                 | Description                                                                                                    |                |
| Cipher Suite List<br>Community List                      | Default_DNS_Configure                                                                                | Configure Default DNS with the help of TextObjects defaultDNSParameter                                                                                                    | <b>D</b> 4 6 * |
| A 🌍 Distinguished Name                                   | Default_Inspection_Protocol_Disable                                                                  | Disable Default Inspection.                                                                                                    | Da 🔍 🖯 👘       |
| Individual Objects     Object Groups                     | Default_Inspection_Protocol_Enable                                                                   | Enable Default Inspection.                                                                                                    | Da 🔍 🖯 👘       |
| DNS Server Group                                         | DHCPv6_Prefix_Delegation_Configure                                                                   | Configure one outside (PD client) and one inside interface (recipient of de                                                                                                    | D 4 6          |
| External Attributes     Dynamic Object                   | DHCPv6_Prefix_Delegation_UnConfigure                                                                 | Remove configuration of one outside (PD client) and one inside interface (                                                                                                    | <b>D A B</b>   |
| Security Group Tag                                       | DNS_Configure                                                                                        | Configure DNS with the help of TextObjects dnsParameters and dnsName:                                                                                                    | Q 4 6          |
| A G FlexConfig                                           | DNS_UnConfigure                                                                                      | Remove the DNS configurations.                                                                                                    | <b>D A B</b>   |
| G Text Object                                            | Eigrp_Configure                                                                                      | Configures eigrp. 1. Configures next hop. 2. configures auto-summary. 3.                                                                                                    | Q 4 6          |
| Geolocation                                              | Eigrp_Interface_Configure                                                                            | Configures interface parameters for eigrp. 1. Configures authentication m                                                                                                    | Da 🔍 🖯 👘       |
| S Interface                                              | Eigrp_UnConfigure                                                                                    | Clears eigrp configuration for an AS                                                                                                    | Da 4, 6        |
| Retwork                                                  | Eigrp_Unconfigure_All                                                                                | Clears eigrp configuration.                                                                                                    | D 4 8          |
| P PRI                                                    | Inspect_IPv6_Configure                                                                               | Configure inspection for ipv6 traffic. Used text objects in the script are IP                                                                                                    | <b>DA</b> B    |
| Port                                                     | Inspect_IPv6_UnConfigure                                                                             | UnConfigure inspection for ipv6 traffic.                                                                                                    | <b>D A B</b>   |
| IPv4 Prefix List                                         | 1515_Configure                                                                                       | Configures global parameters for IS-IS.                                                                                                    | <b>DA B</b>    |
| IPv6 Prefix List     Route Map                           | ISIS_Interface_Configuration                                                                         | Interface level IS-IS parameters. By default configure ipv4 unless address                                                                                                    | Da 🔍 🖯 👘       |
| a 🥪 Security Intelligence                                | 1515_Unconfigure                                                                                     | Unconfigures is-is.                                                                                                    | <b>D4</b> 6 -  |
| DNS Lists and Feeds                                      |                                                                                                    | Abiabian W 20 (14) for a city of the second second | of 3 > > C     |
| Last login on Friday, 2021-11-26 at 16                   | 34:30 PM from 192.168.13.2                                                                           |                                                                                                    | aluto          |

Sélectionnez le Add FlexConfig Object s'affiche. Dans la Add FlexConfig Object attribuer un nom et accéder à Insert > Insert Policy Object > Route Map.

| Overview Analysis Policies Devices Obje                                          | ts AMP Intelligence                                                                                                    | 👫 Deploy System Help 🔻 dperezve 🔻                        |
|----------------------------------------------------------------------------------|----------------------------------------------------------------------------------------------------|----------------------------------------------------------|
| Object Management Intrusion Rules                                                | Add FlexConfig Object ? ×                                                                                               |                                                          |
| FlexConfig Object<br>FlexConfig Object include device configuration commands, va | Name: PBR                                                                                                    | Add FlexConfig Object                                    |
| Individual Objects Object Groups Default_DNS_Configur                            | Description:                                                                                                    | s the help of TextObjects defaultDNSParameter 🛛 🗣 🗃 着    |
| DNS Server Group<br>Default_Inspection_Pro                                       | 🔝 Copy-pasting any rich text might introduce line breaks while generating CLI. Please verify the CLI before deployment. | Disk G                                                   |
| Dynamic Object     Default_Inspection_Pro                                        | Deployment: Once V Type: Append V                                                                                       | 048                                                      |
| File List DHCPv6_Prefix_Delega                                                   | Insert Policy Object     Fext Object     Insert System Variable      Network                                            | dient) and one inside interface (recipient of de 🛛 👔 🔍 🍵 |
| C FlexConfig Object DHCPv6_Prefix_Delega                                         | Security Zones Security Zones                                                                                           | e outside (PD client) and one inside interface ( 🛛 🔒 📋   |
| Ca Text Object DNS_Configure                                                     | Standard ACL Object                                                                                                    | ip of TextObjects dnsParameters and dnsName: 👔 🔍 🕤       |
| Geolocation DNS_UnConfigure                                                      | Externed ALL Ubject<br>Route Map                                                                                        | tions. 🔁 🔍 🖯                                             |
| Key Chain Eigrp_Configure                                                        |                                                                                                    | ures next hop. 2. configures auto-summary. 3. 👔 🔩 📋      |
| Bigrp_Interface_Config                                                           | n                                                                                                    | eters for eigrp. 1. Configures authentication m 🛛 🐚 🧠 📋  |
| Policy List Eigrp_UnConfigure                                                    |                                                                                                    | or an AS                                                 |
| Prefix List     Eigrp_Unconfigure_All                                            |                                                                                                    | <b>D</b> 4 6                                             |
| Inspect_IPv6_Configur                                                            | Variables Name Dimension Default Value Property (Type,,, Override Description                                           | r6 traffic. Used text objects in the script are IP 🛛 🖓 🚳 |
| @ Route Map Inspect_IPv6_UnConfig                                                |                                                                                                    | ipvő traffic. 🔯 🔍 🖯                                      |
| Security Intelligence     DNS Lists and Feeds     ISIS_Configure                 | No records to display                                                                                                   | ers for IS-IS.                                           |
| Network Lists and Feeds ISIS_Interface_Config                                    | a                                                                                                    | ieters. By default configure ipv4 unless addres: 🌇 🔍 🖯   |
| Sinkhole ISIS_Unconfigure                                                        |                                                                                                    | <b>D</b> 9.8 -                                           |
| Use SLA Monitor +                                                                | A Save Cancel G                                                                                                    | → playing 1 - 20 of 49 rows K < Page 1 of 3 > > C        |
| Last Ionin on Saharday, 2021-11-22 at 09-15-10 AM from 192-16                    |                                                                                                    | ahaha                                                    |

Dans la Insert Route Map Variable, attribuez un nom à la variable et sélectionnez l'objet PBR créé à l'étape 2.

Cliquer save pour ajouter le mappage de route dans le cadre de l'objet FlexConfig.

| Overview Analysis Polici                                 | es Devices Objects             | AMP Intel             | ligence         |                   |               |                  |                 |        |        |          | 🔒 Deploy System Help 🕯                             | dperezve +        |
|----------------------------------------------------------|--------------------------------|-----------------------|-----------------|-------------------|---------------|------------------|-----------------|--------|--------|----------|----------------------------------------------------|-------------------|
| Object Management Intru                                  | ision Rules                    | Add FlexConfi         | g Object        |                   |               |                  |                 |        |        | ? ×      |                                                    |                   |
| FlexConfig Object<br>RexConfig Object include device cor | ifiguration commands, variat   | Name:<br>Description: | PBR             |                   |               |                  |                 |        |        |          | Add FlexConfig Object                              |                   |
| Diplect Groups                                           | Name<br>Default_DNS_Configure  |                       |                 | Insert Route M    | an Variable   |                  |                 | 7 X    |        |          | 1 the help of TextObjects defaultDNSParameter      | <b>99</b>         |
| DNS Server Group     Z External Attributes               | Default_Inspection_Proto       | 🔬 Copy-pastin         | g any rich text | Variable Name:    | PBR. RouteMap | _                |                 |        |        |          |                                                    | <b>D4</b> 6       |
| Dynamic Object                                           | Default_Inspection_Proto       | O Insert •            |                 | Description:      |               |                  |                 |        | Type:  | Append V |                                                    | <b>D A</b> B      |
| File List                                                | DHCPv6_Prefix_Delegatio        |                       |                 |                   |               |                  |                 |        |        |          | client) and one inside interface (recipient of de  | <b>D3 4 6</b>     |
| Gy FlexConfig     Gy FlexConfig Object                   | DHCPv6_Prefix_Delegatio        |                       |                 | Available Objects | c             |                  | Selected Object |        |        |          | te outside (PD client) and one inside interface    | <b>DA</b> 8       |
| Ca Text Object                                           | DNS_Configure                  |                       |                 | Search            |               | _                | Ø PBR_RouteMap  | 8      |        |          | lp of TextObjects dnsParameters and dnsName        | B 4 8             |
| Geolocation                                              | DNS_UnConfigure                |                       |                 | Ø PBR_RouteMa     | P             |                  |                 |        |        |          | tions.                                             | <b>D 4</b> 6      |
| Key Chain                                                | Eigrp_Configure                |                       |                 |                   |               |                  |                 |        |        |          | ures next hop. 2. configures auto-summary. 3       | D 4 6             |
| Network PKI                                              | Eigrp_Interface_Configure      |                       |                 |                   |               |                  |                 |        |        |          | eters for eigrp. 1. Configures authentication m    | <b>DA</b> 6       |
| Policy List                                              | Eigrp_UnConfigure              |                       |                 |                   |               |                  |                 |        |        |          | or an AS                                           | <b>D A B</b>      |
| 4 🕒 Prefix List                                          | Eigrp_Unconfigure_All          |                       |                 |                   |               |                  |                 |        |        |          |                                                    | 0.6               |
| IPv6 Prefix List                                         | Inspect_IPv6_Configure         | Variables             |                 |                   |               |                  |                 |        | ption  | ۲        | /6 traffic. Used text objects in the script are IP | <b>DA</b> B       |
| @ Route Map                                              | Inspect_IPv6_UnConfigur        |                       |                 |                   |               |                  | Save            | Cancel |        |          | ipv6 traffic.                                      | <b>B4</b> 6       |
| Security Intelligence     DNS Lists and Feeds            | ISIS_Configure                 |                       |                 |                   |               | o records to dis | blay            |        |        |          | ars for IS-IS.                                     | <b>DA</b> B       |
| Network Lists and Feeds                                  | ISIS_Interface_Configura       |                       |                 |                   |               |                  |                 |        |        |          | ieters. By default configure ipv4 unless addres    | <b>DA</b> 6       |
| URL Lists and Feeds     Sinkhole                         | ISIS_Unconfigure               |                       |                 |                   |               |                  |                 |        |        |          |                                                    | <b>DA</b> 0 -     |
| Gia SLA Monitor                                          |                                |                       |                 |                   |               |                  |                 |        | ( From | Concel   | splaying 1 - 20 of 49 rows K < Page 1              | of 3 > X C        |
| Last login on Saturday, 2021-11-27 at                    | : 09:15:30 AM from 192.168.13. | 2                     |                 |                   |               |                  |                 |        | 5916   | Cancel   |                                                    | -iltilii<br>cisco |

| Overview Analysis Policies Device                                                                                                    | es Objects AMP Intell                   | ligence                                            |                                   |                         |                            | 🔒 Deploy System Help 🔻                              | dperezve v   |
|----------------------------------------------------------------------------------------------------|-----------------------------------------|----------------------------------------------------|-----------------------------------|-------------------------|----------------------------|-----------------------------------------------------|--------------|
| Object Management Intrusion Rules                                                                                                    | Add FlexConfig                          | ig Object                                          |                                   |                         | ? ×                        |                                                     |              |
| FlexConfig Object<br>RexConfig Object include device configuration con                                                                                                    | Name:<br>mmands, variat<br>Description: | PBR                                                |                                   |                         |                            | Add FlexConfig Object                               |              |
| Individual Objects  Object Groups  Default_DN  DNS Server Group  Default_Int  Default_Int  Defa | NS_Configure Ispection_Proto            | ng any rich text might introduce line breaks while | generating CLI. Please verify the | CLI before deployment.  |                            | 1 the help of TextObjects defaultDNSParameter       |              |
| Dynamic Object Default_In                                                                                                    | spection_Proto                          |                                                    |                                   | Deployme                | ent: Once 👻 Type: Append 💙 |                                                     | <b>DA</b> A  |
| File List DHCPv6_P                                                                                                    | vefix_Delegatio                         | ¢                                                  |                                   |                         |                            | client) and one inside interface (recipient of de   | <b>D A B</b> |
| FlexConfig     DHCPv6_P      DHCPv6_P                                                                                                    | Prefix_Delegatio                        |                                                    |                                   |                         |                            | ne outside (PD client) and one inside interface (   | Da 9. 8      |
| G Text Object DNS_Confi                                                                                                    | igure                                   |                                                    |                                   |                         |                            | p of TextObjects dnsParameters and dnsName:         | <b>D</b> 4 6 |
| Geolocation DNS_UnCo                                                                                                    | onfigure                                |                                                    |                                   |                         |                            | tions.                                              | <b>D</b> 4 8 |
| Key Chain Eigrp_Conf                                                                                                    | figure                                  |                                                    |                                   |                         |                            | ures next hop. 2. configures auto-summary. 3.       | 0.48         |
| PKI Eigrp_Inter                                                                                                    | erface_Configure                        |                                                    |                                   |                         |                            | eters for eigrp. 1. Configures authentication m     | <b>DA</b> 6  |
| Policy List Eigrp_UnCo                                                                                                    | Configure                               |                                                    |                                   |                         |                            | or an AS                                            | <b>G G</b>   |
| Prefix List     Eigrp_Unco                                                                                                    | onfigure_All                            |                                                    |                                   |                         |                            |                                                     | <b>D A B</b> |
| IPv4 Prefix List Inspect_IP                                                                                                    | V6_Configure Name                       | Dimension                                          | Default Value                     | Property (Type Override | Description                | /6 traffic. Used text objects in the script are IP- | <b>D</b> 4 3 |
| @ Route Map Inspect_IP                                                                                                    | Pv6_UnConfigur<br>PBR_RouteMap          | SINGLE                                             | PBR_RouteMap                      | ROUTEMAP:PBR false      |                            | ipv6 traffic.                                       | <b>G G G</b> |
| Security Intelligence ISIS_Confi                                                                                                    | igure                                   |                                                    |                                   |                         |                            | ers for 15-15.                                      | <b>D A B</b> |
| Network Lists and Feeds ISIS_Inter                                                                                                    | rface_Configura                         |                                                    |                                   |                         |                            | eters. By default configure ipv4 unless address     | <b>D A B</b> |
| Sinkhole ISIS_Unco                                                                                                    | onfigure                                |                                                    |                                   |                         |                            |                                                     | <b>DAG</b> - |
| Gin SLA Monitor                                                                                                    |                                         |                                                    |                                   |                         | A                          | splaying 1 - 20 of 49 rows K < Page 1               | OK < Elo     |
|                                                                                                    | Aug. 103 148 13 3                       |                                                    |                                   |                         | Save Cancel                |                                                     | ahaha        |

Outre la variable de mappage de route, nous devons ajouter les objets texte FlexConfig qui représentent chaque passerelle (définie à l'étape 3). Dans la Add FlexConfig Object fenêtre accéder à Insert > Insert Policy Object > Text Object .

| Overview Analysis Polic                                     | cies Devices Objects                      | AMP Intel                                             | ligence           |                                       |                            |                            |                 |                              |          | 🔒 Deploy System Help 🔻                                  | dperezve +   |
|-------------------------------------------------------------|-------------------------------------------|-------------------------------------------------------|-------------------|---------------------------------------|----------------------------|----------------------------|-----------------|------------------------------|----------|---------------------------------------------------------|--------------|
| Object Management Intr                                      | rusion Rules                              | Add FlexConfig                                        | g Object          |                                       |                            |                            |                 |                              | ? ×      |                                                         |              |
| FlexConfig Object<br>FlexConfig Object include device or    | onfiguration commands, varial             | Name:                                                 | PBR               |                                       |                            |                            |                 |                              |          | Add FlexConfig Object                                   |              |
| AAA Server                                                  | Name     Default_DNS_Configure            | Description.                                          |                   |                                       |                            |                            |                 |                              |          | the help of TextObjects defaultDNSParameter             | <b>D A</b> B |
| ▲ Standard                                                  | Default_Inspection_Proto                  | Copy-pastin                                           | g any rich text i | night introduce line breaks while     | generating CLI. Please ver | ify the CLI before deploym | ent.<br>Deployr | nent: Everytime 💙 Type: Appe | nd 💌     |                                                         | 645<br>645   |
| Address Pools                                               | DHCPv6_Prefix_Delegatio                   | <ul> <li>Insert Polic</li> <li>Insert Syst</li> </ul> | em Variable       | Text Object<br>Network                |                            |                            |                 |                              |          | client) and one inside interface (recipient of de       | <b>D 4 B</b> |
| Application Filters                                         | DNS_Configure                             | Unsert Secr                                           | et key            | Security Zones<br>Standard ACL Object |                            |                            |                 |                              |          | ip of TextObjects dnsParameters and dnsName:            | 6948         |
| Cipher Suite List Community List                            | DNS_UnConfigure                           |                                                       |                   | Route Map                             |                            |                            |                 |                              |          | tions.<br>ures next hop. 2. configures auto-summary. 3. | <b>D</b> 4 6 |
| Distinguished Name     Individual Objects     Object Groups | Eigrp_Interface_Configure                 |                                                       |                   |                                       |                            |                            |                 |                              |          | eters for eigrp. 1. Configures authentication m         | 040          |
| DNS Server Group  External Attributes                       | Elgrp_UnConfigure                         |                                                       |                   |                                       |                            |                            |                 |                              |          | or an AS                                                | <b>D4</b> 0  |
| Dynamic Object Security Group Tag                           | Inspect_IPv6_Configure                    | Variables                                             |                   | Dimension                             | Default Value              | Property (Type             | Override        | Description                  | ۲        | of traffic. Used text objects in the script are IP-     | 0.4.5        |
| Gy FlexConfig     Gy FlexConfig Object                      | Inspect_IPv6_UnConfigur<br>ISIS_Configure | PBR_RouteMap                                          |                   | SINGLE                                | PBR_RouteMap               | ROUTEMAP:PBR               | false           |                              |          | ipv6 traffic.<br>nrs for IS-IS.                         | <b>D</b> 4 6 |
| G Text Object                                               | ISIS_Interface_Configura                  |                                                       |                   |                                       |                            |                            |                 |                              |          | eters. By default configure ipv4 unless address         | <b>D 4</b> 5 |
| Key Chain                                                   | ISIS_Unconfigure                          |                                                       |                   |                                       |                            |                            |                 | Com Co                       | Ax<br>GD | iplaying 1 - 20 of 49 rows K < Page 1                   | of 3 > X C   |
|                                                             |                                           |                                                       |                   |                                       |                            |                            |                 | Save                         | in can   |                                                         | ahaha        |

Dans la Insert Text Object Variable attribuez un nom à la variable et sélectionnez l'objet texte qui représente la passerelle principale définie à l'étape 3.

Cliquer save afin de l'ajouter à l'objet FlexConfig.

| Overview Analysis Polici                                | es Devices Objects            | AMP Intel             | ligence         |                                |               |               |                 |        |                    | 🔒 Deploy System Help 🔻                             | dperezve +           |
|---------------------------------------------------------|-------------------------------|-----------------------|-----------------|--------------------------------|---------------|---------------|-----------------|--------|--------------------|----------------------------------------------------|----------------------|
| Object Management Intru                                 | usion Rules                   | Add FlexConfi         | g Object        |                                |               |               |                 |        | ? ×                |                                                    |                      |
| FlexConfig Object<br>RexConfig Object include device co | nfiguration commands, varial  | Name:<br>Description: | PBR             |                                |               |               |                 |        |                    | Add FlexConfig Object                              |                      |
| AAA Server                                              | Name<br>Default_DNS_Configure |                       |                 | Jacost Text Ob                 | leat Mariable |               |                 |        |                    | 1 the help of TextObjects defaultDNSParameter      | <b>DQ</b> 0 <b>±</b> |
| Single Sign-on Server     Server     Server     Server  | Default_Inspection_Proto      | Copy-pastir           | g any rich text | Variable Name:<br>Description: | Primary_GW    |               |                 | ytim   | e 🕶 Type: Append 💌 |                                                    | <b>D</b> 46          |
| Address Pools                                           | DHCPv6_Prefix_Delegatio       |                       |                 |                                |               |               |                 |        |                    | client) and one inside interface (recipient of de  |                      |
| Application Filters                                     | DHCPv6_Prefix_Delegatio       |                       |                 | Available Objects              | ¢             | ×             | Selected Object | 8      |                    | te outside (PD client) and one inside interface (  | <b>D</b> 46          |
| Dipher Suite List                                       | DNS_UnConfigure               |                       |                 | Primary_CW                     |               | _             |                 |        |                    | tions.                                             | Q 4 6                |
| Community List                                          | Eigrp_Configure               |                       |                 |                                |               |               |                 |        |                    | ures next hop. 2. configures auto-summary. 3.      | 048                  |
| Individual Objects                                      | Eigrp_Interface_Configure     |                       |                 |                                |               |               |                 |        |                    | eters for eigrp. 1. Configures authentication m    | Q 4 5                |
| Object Groups     Object Group                          | Eigrp_UnConfigure             |                       |                 |                                |               |               |                 |        |                    | 'or an AS                                          | 046                  |
| External Attributes                                     | Elgrp_Unconfigure_All         |                       |                 |                                |               |               |                 |        |                    |                                                    | 048                  |
| Security Group Tag                                      | Inspect_IPv6_Configure        | Variables             |                 |                                |               |               |                 |        |                    | /6 traffic. Used text objects in the script are IP | D 4 5                |
| File List                                               | Inspect_IPv6_UnConfigur       | Name                  |                 |                                |               |               | Save            | Cancel |                    | ipvő traffic.                                      | <b>Q4</b> 6          |
| Gerenter FlexConfig Object                              | ISIS_Configure                |                       |                 |                                |               | No records to | display         |        |                    | ws for 15-15.                                      | <b>D4</b> 6          |
| Geolocation                                             | ISIS_Interface_Configura      |                       |                 |                                |               |               |                 |        |                    | ieters. By default configure ipv4 unless address   | <b>D 4</b> 8         |
| Interface                                               | ISIS_Unconfigure              |                       |                 |                                |               |               |                 |        |                    |                                                    | <b>D4</b> 6 -        |
| Key Chain                                               |                               |                       |                 |                                |               |               |                 |        | A Comment          | splaying 1 - 20 of 49 rows K < Page 1              | SK < £ to            |
| Last login on Saturday, 2021-11-27 al                   | t 11:06:56 AM from 192.168.13 | .2                    |                 |                                |               |               |                 |        | Save Cance         |                                                    | altalta              |

Répétez ces dernières étapes pour la passerelle de sauvegarde. À la fin du processus, les deux variables doivent être ajoutées à l'objet FlexConfig.

| Overview Analysis Polici                                | ies Devices Object            | s AMP Inte                                   | lligence |                                  |                          |                             |          |                                |                   |                                                                                                  | dperezve v   |
|---------------------------------------------------------|-------------------------------|----------------------------------------------|----------|----------------------------------|--------------------------|-----------------------------|----------|--------------------------------|-------------------|--------------------------------------------------------------------------------------------------|--------------|
| Object Management Intri                                 | usion Rules                   | Add FlexConfi                                | g Object |                                  |                          |                             |          |                                | ? ×               |                                                                                                  |              |
| FlexConfig Object<br>RexConfig Object include device co | nfiguration commands, varia   | Name:<br>Description:                        | PBR      |                                  |                          |                             |          |                                |                   | Add FlexConfig Object                                                                            |              |
| AAA Server                                              | Name<br>Default_DNS_Configure | Come antibility                              |          | akt lateradore Han beenla ookila | erenties CI I News       | di the CIT before destroyed |          |                                |                   | the help of TextObjects defaultDNSParameter                                                      | <b>D A</b> B |
| Access List                                             | Default_Inspection_Proto      | Insert -                                     | i 🗉 i    | nt nu ouoce nire breaks white    | generating cci. Hease ve | ny the CLI before deployin  | Deploym  | nent: Everytime 🕶 Type: Append | 1 ¥               |                                                                                                  |              |
| Address Pools      IPv4 Pools      IPv6 Pools           | DHCPv6_Prefix_Delegation      | SPBR_RouteMa<br>SPrimary_GW<br>SSecondary_GW | р<br>Х   |                                  |                          |                             |          |                                | d                 | lient) and one inside interface (recipient of de<br>outside (PD client) and one inside interface |              |
| Application Filters                                     | DNS_Configure                 |                                              |          |                                  |                          |                             |          |                                | 10                | of TextObjects dnsParameters and dnsName                                                         | <b>DA</b> B  |
| Community List                                          | Elgrp_Configure               |                                              |          |                                  |                          |                             |          |                                | u                 | res next hop. 2. configures auto-summary. 3.                                                     | 048          |
| Individual Objects                                      | Eigrp_Interface_Configur      |                                              |          |                                  |                          |                             |          |                                |                   | ters for eigrp. 1. Configures authentication m                                                   |              |
| DNS Server Group                                        | Elgrp_UnConfigure             |                                              |          |                                  |                          |                             |          |                                | 0                 | r an AS                                                                                          | <b>D4</b> 6  |
| External Attributes                                     | Eigrp_Unconfigure_All         |                                              |          |                                  |                          |                             |          |                                | _11               |                                                                                                  | 0.48         |
| Security Group Tag                                      | Inspect_IPv6_Configure        | Variables                                    |          | Dimension                        | Default Value            | Broperty (Tupe              | Override | Description                    |                   | traffic. Used text objects in the script are IP                                                  | 048          |
| File List                                               | Inspect_IPv6_UnConfigu        | Primary GW                                   |          | SINGLE                           | 10.88.243.1              | FREEFORM:Prim               | false    | Description                    |                   | ov6 traffic.                                                                                     | <b>DA</b> 6  |
| FlexConfig Object                                       | ISIS_Configure                | Secondary_GW                                 |          | SINGLE                           | 10.31.124.1              | FREEFORM:Seco               | false    |                                |                   | s for IS-IS.                                                                                     | <b>Da</b> 6  |
| Geolocation                                             | ISIS_Interface_Configura      | PBR_RouteMap                                 |          | SINGLE                           | PBR_RouteMap             | ROUTEMAP:PBR                | false    |                                | 10                | ters. By default configure ipv4 unless addres                                                    | <b>D4</b> 8  |
| S Interface                                             | ISIS_Unconfigure              |                                              |          |                                  |                          |                             |          |                                | - 11              |                                                                                                  | 048 -        |
| Maturd                                                  |                               |                                              |          |                                  |                          |                             |          | Save Can                       | Aici <sub>e</sub> | Naying 1 - 20 of 49 rows K < Page 1                                                              | ] of 3 > > C |
| Last login on Saturday, 2021-11-27 a                    |                               | 3.2                                          |          |                                  |                          |                             |          |                                |                   |                                                                                                  |              |

La syntaxe de la configuration PBR doit être identique à celle de Cisco ASA. Le numéro d'ordre de la carte de routage doit correspondre à celui configuré à l'étape 2 (10 dans ce cas) ainsi qu'aux ID SLA.

Pour configurer PBR afin de vérifier la disponibilité pour le tronçon suivant, le set ip next-hop verifyavailability doit être utilisée.

Le mappage de route doit être appliqué à l'interface interne, dans ce cas VLAN2813. Utilisation policy-route route-map sous la configuration d'interface.

Cliquer save lorsque la configuration est terminée.

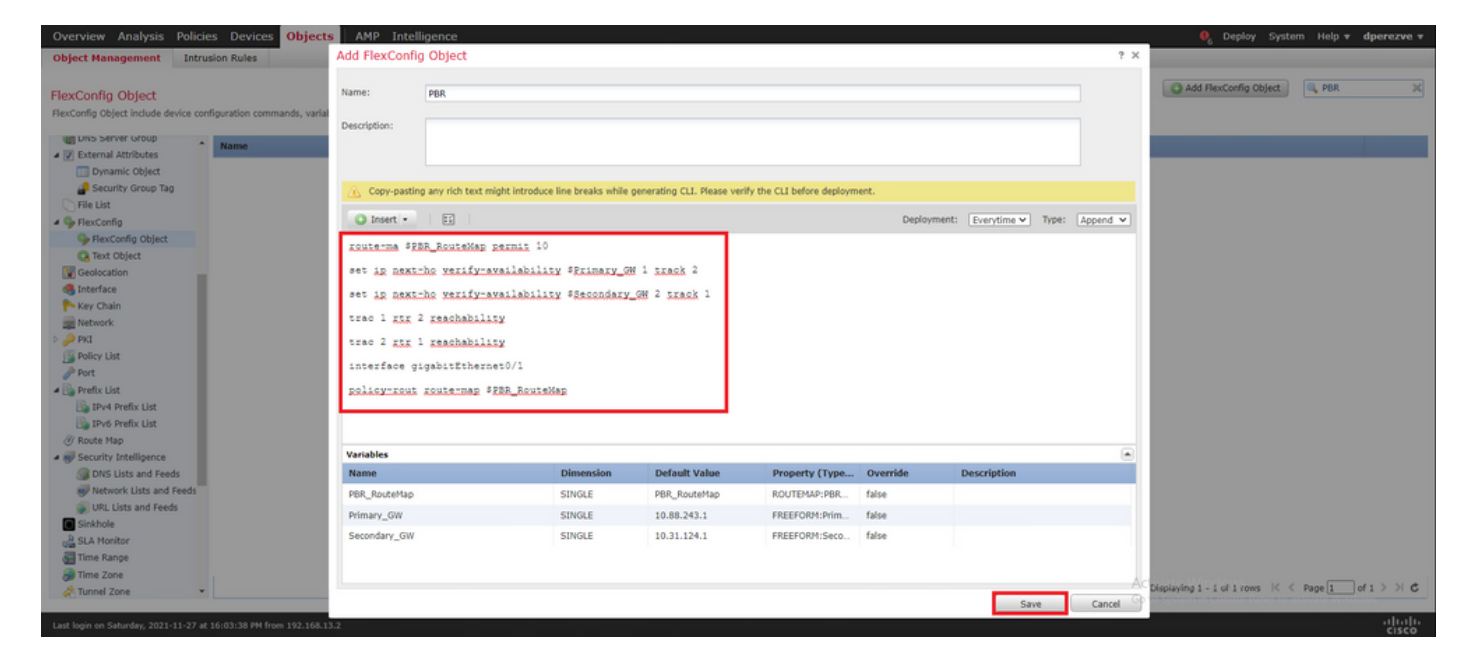

L'objet FlexConfig doit être ajouté à la liste.

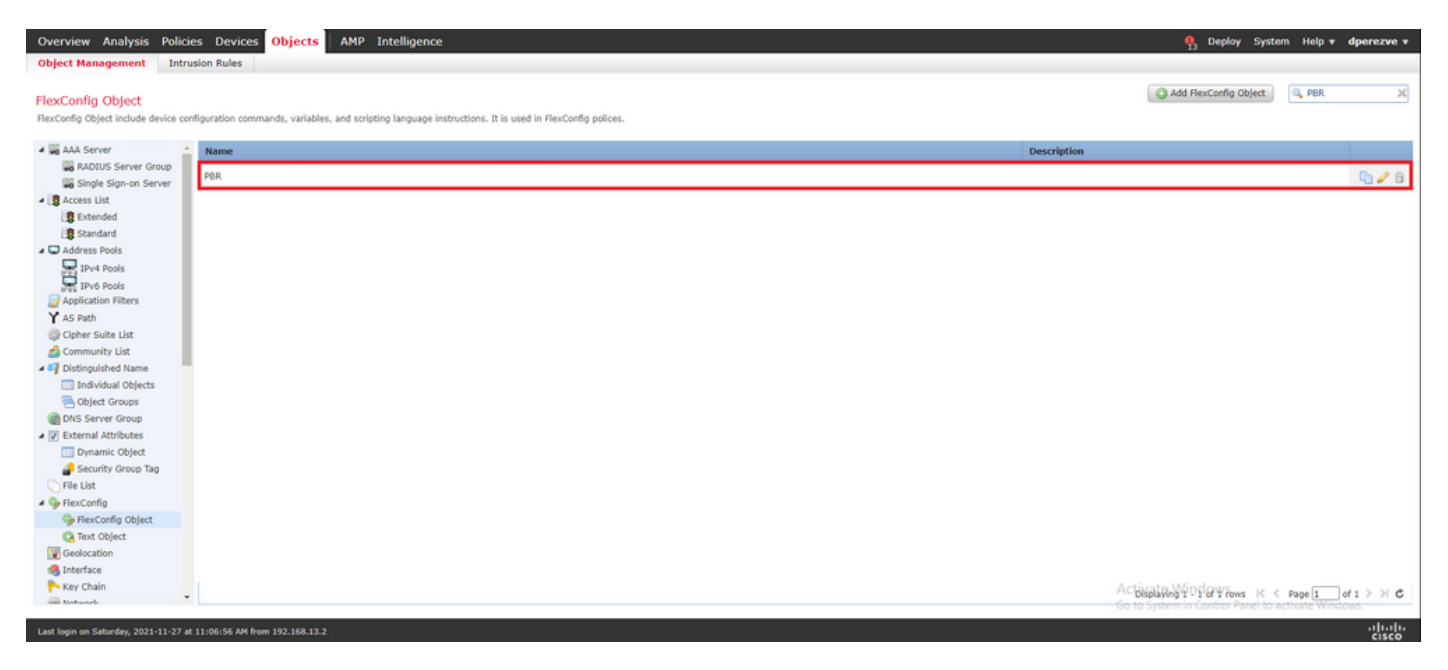

### Étape 6. Attribuer l'objet FlexConfig PBR à la politique FlexConfig

Naviguez jusqu'à Devices > FlexConfig et modifiez la stratégie FlexConfig disponible.

Sélectionnez l'objet PBR FlexConfig dans Available FlexConfig table des matières, enregistrer les modifications et déployer les modifications dans FTD.

| evice Management Device Upgrade 1                | LAT VPI | V V QoS Platfo | rm Settings FlexConfig Cert | tes                                                 |
|--------------------------------------------------|---------|----------------|-----------------------------|-----------------------------------------------------|
| dvha-dperezve                                    |         |                |                             | You have unsaved changes Preview Config Save Cancel |
| ter Description                                  |         |                |                             | Policy Assignments (1)                              |
| Ausilable FlowConfin & O FlexConfin              | Object  | Selected B     | tropond ElevConfins         |                                                     |
| Available Prexcound C                            |         |                | Name                        | Description                                         |
|                                                  | ×       |                | Nonine                      | vescapion                                           |
| 4 📢 User Defined                                 |         |                |                             |                                                     |
| Paper                                            |         |                |                             |                                                     |
| PBR                                              | - 1     |                |                             |                                                     |
| 4 🥥 System Defined                               | -       |                |                             |                                                     |
| Default_DNS_Configure                            |         |                |                             |                                                     |
| Default_Inspection_Protocol_Disable              |         |                |                             |                                                     |
| Default_Inspection_Protocol_Enable               |         |                |                             |                                                     |
| DHCPv6_Prefix_Delegation_Configure               |         |                |                             |                                                     |
| DHCPv6_Prefix_Delegation_UnConfig                | ure C   |                |                             |                                                     |
| DNS_Configure                                    |         | > D Selected 4 | anond ElevConfigs           |                                                     |
| DNS_UnConfigure                                  |         | derected F     | append r texcomigs          |                                                     |
| Eigrp_Configure                                  |         | <i>a.</i>      | Name                        | Description                                         |
| Eigrp_Interface_Configure                        |         | 1.             | PBR                         | 4.5                                                 |
| Eigrp_UnConfigure                                |         |                |                             |                                                     |
| Eigrp_Unconfigure_All                            |         |                |                             |                                                     |
| Inspect_IPv6_Configure                           |         |                |                             |                                                     |
| Inspect_IPV6_Unconfigure                         |         |                |                             |                                                     |
| ISIS_Configure                                   |         |                |                             |                                                     |
| ISIS_Interface_Computation                       |         |                |                             |                                                     |
|                                                  |         |                |                             |                                                     |
| ISIS Unconfigure All                             |         |                |                             | Selected Append FlexConfigs                         |
| ISIS_Unconfigure_All                             |         |                |                             |                                                     |
| ISIS_Unconfigure_All ISIS_Vector_Add_Destination |         |                |                             | Activate Windows                                    |

# Vérifier

Une fois le déploiement terminé, FTD doit envoyer une requête d'écho ICMP régulière aux périphériques surveillés afin de garantir l'accessibilité. Entre-temps, une route suivie vers la passerelle principale doit être ajoutée à la table de routage.

Comme la connectivité à la passerelle principale est active, le trafic provenant du sous-réseau interne (VLAN2813) doit être transféré via le circuit ISP principal.

firepower# packet-tracer input vlan2813 icmp 192.168.13.2 8 0 8.8.8.8 detailed Phase: 1 Type: PBR-LOOKUP Subtype: policy-route Result: ALLOW Config: route-map PBR\_RouteMap permit 10 match ip address PBR\_ACL set ip next-hop verify-availability 10.88.243.1 1 track 2 set ip next-hop verify-availability 10.31.124.1 2 track 1 Additional Information: Matched route-map PBR\_RouteMap, sequence 10, permit Found next-hop 10.88.243.1 using egress ifc VLAN230 Phase: 2 Type: ACCESS-LIST Subtype: log Result: ALLOW Config: access-group CSM\_FW\_ACL\_ global access-list CSM\_FW\_ACL\_ advanced trust ip ifc VLAN2813 object VLAN2813 any rule-id 268437505 event-log flowend access-list CSM\_FW\_ACL\_ remark rule-id 268437505: PREFILTER POLICY: ftdvha-dperezve accesslist CSM\_FW\_ACL\_ remark rule-id 268437505: RULE: Internet\_Traffic Additional Information: Forward Flow based lookup yields rule: in id=0x1461708f7a90, priority=12, domain=permit, trust hits=172250, user\_data=0x146183cf8380, cs\_id=0x0, use\_real\_addr, flags=0x0, protocol=0 src ip/id=192.168.13.0, mask=255.255.255.0, port=0, tag=any, ifc=VLAN2813(vrfid:0) dst ip/id=0.0.0.0, mask=0.0.0.0, port=0, tag=any, ifc=any, vlan=0, dscp=0x0, nsg\_id=none input\_ifc=any, output\_ifc=any Phase: 3 Type: CONN-SETTINGS Subtype: Result: ALLOW Config: classmap class-default match any policy-map global\_policy class class-default set connection advanced-options UM\_STATIC\_TCP\_MAP service-policy global\_policy global Additional Information: Forward Flow based lookup yields rule: in id=0x146170d472a0, priority=7, domain=conn-set, deny=false hits=176701, user\_data=0x146170d413f0, cs\_id=0x0, use\_real\_addr, flags=0x0, protocol=0 src ip/id=0.0.0.0, mask=0.0.0.0, port=0, tag=any dst ip/id=0.0.0.0, mask=0.0.0.0, port=0, tag=any, dscp=0x0, nsg\_id=none input\_ifc=VLAN2813(vrfid:0), output\_ifc=any Phase: 4 Type: NAT Subtype: Result: ALLOW Config: nat (VLAN2813,VLAN230) after-auto source dynamic VLAN2813 interface Additional Information: Forward Flow based lookup yields rule: in id=0x146170013860, priority=6, domain=nat, deny=false hits=168893, user\_data=0x1461af306540, cs\_id=0x0, flags=0x0, protocol=0 src ip/id=192.168.13.0, mask=255.255.255.0, port=0, tag=any dst ip/id=0.0.0.0, mask=0.0.0.0, port=0, tag=any, dscp=0x0, nsg\_id=none input\_ifc=VLAN2813(vrfid:0), output\_ifc=VLAN230(vrfid:0) Phase: 5 Type: NAT Subtype: per-session Result: ALLOW Config: Additional Information: Forward Flow based lookup yields rule: in id=0x1461af9c3320, priority=0, domain=nat-per-session, deny=true hits=188129, user\_data=0x0, cs\_id=0x0, reverse, use\_real\_addr, flags=0x0, protocol=0 src ip/id=0.0.0.0, mask=0.0.0.0, port=0, tag=any dst ip/id=0.0.0.0, mask=0.0.0.0, port=0, tag=any, dscp=0x0, nsg\_id=none input\_ifc=any, output\_ifc=any Phase: 6 Type: IP-OPTIONS Subtype: Result: ALLOW Config: Additional Information: Forward Flow based lookup yields rule: in id=0x1461aff02da0, priority=0, domain=inspect-ip-options, deny=true hits=176710, user\_data=0x0, cs\_id=0x0, reverse, flags=0x0, protocol=0 src ip/id=0.0.0.0, mask=0.0.0.0, port=0, tag=any dst ip/id=0.0.0.0, mask=0.0.0.0, port=0, tag=any, dscp=0x0, nsg\_id=none input\_ifc=VLAN2813(vrfid:0), output\_ifc=any Phase: 7 Type: ACCESS-LIST Subtype: log Result: ALLOW Config: access-group CSM\_FW\_ACL\_ global access-list CSM\_FW\_ACL\_ advanced trust ip ifc VLAN2813 object VLAN2813 any rule-id 268437505 event-log flow-end access-list CSM\_FW\_ACL\_ remark rule-id 268437505: PREFILTER POLICY: ftdvha-dperezve access-list CSM\_FW\_ACL\_ remark ruleid 268437505: RULE: Internet\_Traffic Additional Information: Forward Flow based lookup yields rule: in id=0x1461708f7a90, priority=12, domain=permit, trust hits=172250, user\_data=0x146183cf8380, cs\_id=0x0, use\_real\_addr, flags=0x0, protocol=0 src ip/id=192.168.13.0, mask=255.255.255.0, port=0, tag=any, ifc=VLAN2813(vrfid:0) dst ip/id=0.0.0.0, mask=0.0.0.0, port=0, tag=any, ifc=any, vlan=0, dscp=0x0, nsg\_id=none input\_ifc=any, output\_ifc=any Phase: 8 Type: CONN-SETTINGS Subtype: Result: ALLOW Config: classmap class-default match any policy-map global\_policy class class-default set connection advanced-options UM\_STATIC\_TCP\_MAP service-policy global\_policy global Additional Information: Forward Flow based lookup yields rule: in id=0x146170d472a0, priority=7, domain=conn-set, deny=false hits=176702, user\_data=0x146170d413f0, cs\_id=0x0, use\_real\_addr, flags=0x0, protocol=0 src ip/id=0.0.0.0, mask=0.0.0.0, port=0, tag=any dst ip/id=0.0.0.0, mask=0.0.0.0, port=0, tag=any, dscp=0x0, nsg\_id=none input\_ifc=VLAN2813(vrfid:0), output\_ifc=any Phase: 9 Type: NAT Subtype: Result: ALLOW Config: nat (VLAN2813,VLAN230) after-auto source dynamic VLAN2813 interface Additional Information: Forward Flow based lookup yields rule: in id=0x146170013860, priority=6, domain=nat, deny=false hits=168893, user\_data=0x1461af306540, cs\_id=0x0, flags=0x0, protocol=0 src ip/id=192.168.13.0, mask=255.255.255.0, port=0, tag=any dst ip/id=0.0.0.0, mask=0.0.0.0, port=0, tag=any, dscp=0x0, nsg\_id=none input\_ifc=VLAN2813(vrfid:0), output\_ifc=VLAN230(vrfid:0) Phase: 10 Type: NAT Subtype: per-session Result: ALLOW Config: Additional Information: Forward Flow based lookup yields rule: in id=0x1461af9c3320, priority=0, domain=nat-per-session, deny=true hits=188129, user\_data=0x0, cs\_id=0x0, reverse, use\_real\_addr, flags=0x0, protocol=0 src ip/id=0.0.0.0, mask=0.0.0.0, port=0, tag=any dst ip/id=0.0.0.0, mask=0.0.0.0, port=0, tag=any, dscp=0x0, nsg\_id=none input\_ifc=any, output\_ifc=any Phase: 11 Type: IP-OPTIONS Subtype: Result: ALLOW Config: Additional Information: Forward Flow based lookup yields rule: in id=0x1461aff02da0, priority=0, domain=inspect-ip-options, deny=true hits=176710, user\_data=0x0, cs\_id=0x0, reverse, flags=0x0, protocol=0 src ip/id=0.0.0.0, mask=0.0.0.0, port=0, tag=any dst ip/id=0.0.0.0, mask=0.0.0.0, port=0, tag=any, dscp=0x0, nsg\_id=none input\_ifc=VLAN2813(vrfid:0), output\_ifc=any Phase: 12 Type: ACCESS-LIST Subtype: log Result: ALLOW Config: access-group CSM\_FW\_ACL\_ global access-list CSM\_FW\_ACL\_ advanced trust ip ifc VLAN2813 object VLAN2813 any rule-id 268437505 event-log flow-end access-list CSM\_FW\_ACL\_ remark rule-id 268437505: PREFILTER POLICY: ftdvha-dperezve access-list CSM\_FW\_ACL\_ remark ruleid 268437505: RULE: Internet\_Traffic Additional Information: Forward Flow based lookup yields rule: in id=0x1461708f7a90, priority=12, domain=permit, trust hits=172250, user\_data=0x146183cf8380, cs\_id=0x0, use\_real\_addr, flags=0x0, protocol=0 src ip/id=192.168.13.0, mask=255.255.255.0, port=0, tag=any, ifc=VLAN2813(vrfid:0) dst ip/id=0.0.0.0, mask=0.0.0.0, port=0, tag=any, ifc=any, vlan=0, dscp=0x0, nsg\_id=none input\_ifc=any, output\_ifc=any Phase: 13 Type: CONN-SETTINGS Subtype: Result: ALLOW Config: class-map class-default match any policy-map global\_policy class class-default set connection advanced-options UM\_STATIC\_TCP\_MAP service-policy global\_policy global Additional Information: Forward Flow based lookup yields rule: in id=0x146170d472a0, priority=7, domain=conn-set, deny=false hits=176702, user\_data=0x146170d413f0, cs\_id=0x0, use\_real\_addr, flags=0x0, protocol=0 src ip/id=0.0.0.0, mask=0.0.0.0, port=0, tag=any dst ip/id=0.0.0.0, mask=0.0.0.0,

port=0, tag=any, dscp=0x0, nsg\_id=none input\_ifc=VLAN2813(vrfid:0), output\_ifc=any Phase: 14 Type: NAT Subtype: Result: ALLOW Config: nat (VLAN2813,VLAN230) after-auto source dynamic VLAN2813 interface Additional Information: Forward Flow based lookup yields rule: in id=0x146170013860, priority=6, domain=nat, deny=false hits=168894, user\_data=0x1461af306540, cs\_id=0x0, flags=0x0, protocol=0 src ip/id=192.168.13.0, mask=255.255.255.0, port=0, tag=any dst ip/id=0.0.0.0, mask=0.0.0.0, port=0, tag=any, dscp=0x0, nsg\_id=none input\_ifc=VLAN2813(vrfid:0), output\_ifc=VLAN230(vrfid:0) Phase: 15 Type: NAT Subtype: per-session Result: ALLOW Config: Additional Information: Forward Flow based lookup yields rule: in id=0x1461af9c3320, priority=0, domain=nat-per-session, deny=true hits=188129, user\_data=0x0, cs\_id=0x0, reverse, use\_real\_addr, flags=0x0, protocol=0 src ip/id=0.0.0.0, mask=0.0.0.0, port=0, tag=any dst ip/id=0.0.0.0, mask=0.0.0.0, port=0, tag=any, dscp=0x0, nsg\_id=none input\_ifc=any, output\_ifc=any Phase: 16 Type: IP-OPTIONS Subtype: Result: ALLOW Config: Additional Information: Forward Flow based lookup yields rule: in id=0x1461aff02da0, priority=0, domain=inspect-ip-options, deny=true hits=176710, user\_data=0x0, cs\_id=0x0, reverse, flags=0x0, protocol=0 src ip/id=0.0.0.0, mask=0.0.0.0, port=0, tag=any dst ip/id=0.0.0.0, mask=0.0.0.0, port=0, tag=any, dscp=0x0, nsg\_id=none input\_ifc=VLAN2813(vrfid:0), output\_ifc=any Phase: 17 Type: ACCESS-LIST Subtype: log Result: ALLOW Config: access-group CSM\_FW\_ACL\_ global access-list CSM\_FW\_ACL\_ advanced trust ip ifc VLAN2813 object VLAN2813 any rule-id 268437505 event-log flow-end access-list CSM\_FW\_ACL\_ remark rule-id 268437505: PREFILTER POLICY: ftdvha-dperezve access-list CSM\_FW\_ACL\_ remark ruleid 268437505: RULE: Internet\_Traffic Additional Information: Forward Flow based lookup yields rule: in id=0x1461708f7a90, priority=12, domain=permit, trust hits=172250, user\_data=0x146183cf8380, cs\_id=0x0, use\_real\_addr, flags=0x0, protocol=0 src ip/id=192.168.13.0, mask=255.255.255.0, port=0, tag=any, ifc=VLAN2813(vrfid:0) dst ip/id=0.0.0.0, mask=0.0.0.0, port=0, tag=any, ifc=any, vlan=0, dscp=0x0, nsg\_id=none input\_ifc=any, output\_ifc=any Phase: 18 Type: CONN-SETTINGS Subtype: Result: ALLOW Config: class-map class-default match any policy-map global\_policy class class-default set connection advanced-options UM\_STATIC\_TCP\_MAP service-policy global\_policy global Additional Information: Forward Flow based lookup yields rule: in id=0x146170d472a0, priority=7, domain=conn-set, deny=false hits=176702, user\_data=0x146170d413f0, cs\_id=0x0, use\_real\_addr, flags=0x0, protocol=0 src ip/id=0.0.0.0, mask=0.0.0.0, port=0, tag=any dst ip/id=0.0.0.0, mask=0.0.0.0, port=0, tag=any, dscp=0x0, nsg\_id=none input\_ifc=VLAN2813(vrfid:0), output\_ifc=any Phase: 19 Type: NAT Subtype: Result: ALLOW Config: nat (VLAN2813,VLAN230) after-auto source dynamic VLAN2813 interface Additional Information: Forward Flow based lookup yields rule: in id=0x146170013860, priority=6, domain=nat, deny=false hits=168894, user\_data=0x1461af306540, cs\_id=0x0, flags=0x0, protocol=0 src ip/id=192.168.13.0, mask=255.255.255.0, port=0, tag=any dst ip/id=0.0.0.0, mask=0.0.0.0, port=0, tag=any, dscp=0x0, nsg\_id=none input\_ifc=VLAN2813(vrfid:0), output\_ifc=VLAN230(vrfid:0) Phase: 20 Type: NAT Subtype: per-session Result: ALLOW Config: Additional Information: Forward Flow based lookup yields rule: in id=0x1461af9c3320, priority=0, domain=nat-per-session, deny=true hits=188130, user\_data=0x0, cs\_id=0x0, reverse, use\_real\_addr, flags=0x0, protocol=0 src ip/id=0.0.0.0, mask=0.0.0.0, port=0, tag=any dst ip/id=0.0.0.0, mask=0.0.0.0, port=0, tag=any, dscp=0x0, nsg\_id=none input\_ifc=any, output\_ifc=any Phase: 21 Type: IP-OPTIONS Subtype: Result: ALLOW Config: Additional Information: Forward Flow based lookup yields rule: in id=0x1461aff02da0, priority=0, domain=inspect-ip-options, deny=true hits=176710, user\_data=0x0, cs\_id=0x0, reverse, flags=0x0, protocol=0 src ip/id=0.0.0.0, mask=0.0.0.0, port=0, tag=any dst ip/id=0.0.0.0, mask=0.0.0.0, port=0, tag=any, dscp=0x0, nsg\_id=none input\_ifc=VLAN2813(vrfid:0), output\_ifc=any Phase: 22 Type: ACCESS-LIST Subtype: log Result: ALLOW Config: access-group CSM\_FW\_ACL\_ global access-list CSM\_FW\_ACL\_ advanced trust ip ifc VLAN2813 object VLAN2813 any rule-id 268437505 event-log flow-end access-list CSM FW ACL remark rule-id 268437505: PREFILTER POLICY: ftdvha-dperezve access-list CSM\_FW\_ACL\_ remark ruleid 268437505: RULE: Internet\_Traffic Additional Information: Forward Flow based lookup yields rule: in id=0x1461708f7a90, priority=12, domain=permit, trust hits=172250, user\_data=0x146183cf8380, cs\_id=0x0, use\_real\_addr, flags=0x0, protocol=0 src ip/id=192.168.13.0, mask=255.255.255.0, port=0, tag=any, ifc=VLAN2813(vrfid:0) dst ip/id=0.0.0.0, mask=0.0.0.0, port=0, tag=any, ifc=any, vlan=0, dscp=0x0, nsg\_id=none input\_ifc=any, output\_ifc=any Phase: 23 Type: CONN-SETTINGS Subtype: Result: ALLOW Config: class-map class-default match any policy-map global\_policy class class-default set connection advanced-options UM\_STATIC\_TCP\_MAP service-policy global\_policy global Additional Information: Forward Flow based lookup yields rule: in id=0x146170d472a0, priority=7, domain=conn-set, deny=false hits=176702, user\_data=0x146170d413f0, cs\_id=0x0, use\_real\_addr, flags=0x0, protocol=0 src ip/id=0.0.0.0, mask=0.0.0.0, port=0, tag=any dst ip/id=0.0.0.0, mask=0.0.0.0, port=0, tag=any, dscp=0x0, nsg\_id=none input\_ifc=VLAN2813(vrfid:0), output\_ifc=any Phase: 24 Type: NAT Subtype: Result: ALLOW Config: nat (VLAN2813,VLAN230) after-auto source dynamic VLAN2813 interface Additional Information: Forward Flow based lookup yields rule: in id=0x146170013860, priority=6, domain=nat, deny=false hits=168894, user\_data=0x1461af306540,

cs\_id=0x0, flags=0x0, protocol=0 src ip/id=192.168.13.0, mask=255.255.255.0, port=0, tag=any dst ip/id=0.0.0.0, mask=0.0.0.0, port=0, tag=any, dscp=0x0, nsg\_id=none input\_ifc=VLAN2813(vrfid:0), output\_ifc=VLAN230(vrfid:0) Phase: 25 Type: NAT Subtype: per-session Result: ALLOW Config: Additional Information: Forward Flow based lookup yields rule: in id=0x1461af9c3320, priority=0, domain=nat-per-session, deny=true hits=188130, user\_data=0x0, cs\_id=0x0, reverse, use\_real\_addr, flags=0x0, protocol=0 src ip/id=0.0.0.0, mask=0.0.0.0, port=0, tag=any dst ip/id=0.0.0.0, mask=0.0.0.0, port=0, tag=any, dscp=0x0, nsg\_id=none input\_ifc=any, output\_ifc=any Phase: 26 Type: IP-OPTIONS Subtype: Result: ALLOW Config: Additional Information: Forward Flow based lookup yields rule: in id=0x1461aff02da0, priority=0, domain=inspect-ip-options, deny=true hits=176711, user\_data=0x0, cs\_id=0x0, reverse, flags=0x0, protocol=0 src ip/id=0.0.0.0, mask=0.0.0.0, port=0, tag=any dst ip/id=0.0.0.0, mask=0.0.0.0, port=0, tag=anyError: not enough buffer space to print ASP rule Result: input-interface: VLAN2813(vrfid:0) input-status: up input-line-status: up output-interface: VLAN230(vrfid:0) output-status: up output-line-status: up Action: allow

Si le FTD ne reçoit pas de réponse d'écho de la passerelle principale dans le délai spécifié dans l'objet SLA Monitor, l'hôte est considéré comme inaccessible et marqué comme étant hors service. La route suivie vers la passerelle principale est également remplacée par la route suivie vers l'homologue de secours.

firepower# show route-map route-map PBR\_RouteMap, permit, sequence 10 Match clauses: ip address (access-lists): PBR\_ACL Set clauses: ip next-hop verify-availability 10.88.243.1 1 track 2 [down] ip next-hop verify-availability 10.31.124.1 2 track 1 [up] firepower# show route Codes: L - local, C - connected, S - static, R - RIP, M - mobile, B - BGP D - EIGRP, EX - EIGRP external, O - OSPF, IA - OSPF inter area N1 - OSPF NSSA external type 1, N2 - OSPF NSSA external type 2 E1 - OSPF external type 1, E2 - OSPF external type 2, V - VPN i - IS-IS, su - IS-IS summary, L1 - IS-IS level-1, L2 - IS-IS level-2 ia - IS-IS inter area, \* - candidate default, U - per-user static route o - ODR, P - periodic downloaded static route, + - replicated route SI - Static InterVRF Gateway of last resort is 10.31.124.1 to network 0.0.0.0 S\* 0.0.0.0 0.0.0.0 [2/0] via 10.31.124.1, VLAN232 C 10.31.124.0 255.255.255.0 is directly connected, VLAN232 L 10.31.124.25 255.255.255.255 is directly connected, VLAN232 C 192.168.13.0 255.255.255.0 is directly connected, VLAN2813

# Le message d'information 622001 est généré chaque fois que FTD ajoute ou supprime une route suivie de la table de routage.

firepower# show logg | i 622001 %FTD-6-622001: Removing tracked route 0.0.0.0 0.0.0.0 10.31.124.1, distance 2, table default, on interface VLAN232%FTD-6-305012: Teardown dynamic UDP translation from VLAN2813:192.168.13.5/49641 to VLAN230:10.88.243.60/49641 duration 0:02:10 Maintenant, tout le trafic provenant du VLAN2813 doit être transféré via le circuit ISP de secours.

firepower# packet-tracer input vlan2813 icmp 192.168.13.2 8 0 8.8.8.8 detailed Phase: 1 Type: PBR-LOOKUP Subtype: policy-route Result: ALLOW Config: route-map PBR\_RouteMap permit 10 match ip address PBR\_ACL set ip next-hop verify-availability 10.88.243.1 1 track 2 set ip next-hop verify-availability 10.31.124.1 2 track 1 Additional Information: Matched route-map PBR\_RouteMap, sequence 10, permit Found next-hop 10.31.124.1 using egress ifc VLAN232 Phase: 2 Type: ACCESS-LIST Subtype: log Result: ALLOW Config: access-group CSM\_FW\_ACL\_ global access-list CSM\_FW\_ACL\_ advanced trust ip ifc VLAN2813 object VLAN2813 any rule-id 268437505 event-log flowend access-list CSM\_FW\_ACL\_ remark rule-id 268437505: PREFILTER POLICY: ftdvha-dperezve accesslist CSM\_FW\_ACL\_ remark rule-id 268437505: RULE: Internet\_Traffic Additional Information: Forward Flow based lookup yields rule: in id=0x1461708f7a90, priority=12, domain=permit, trust hits=172729, user\_data=0x146183cf8380, cs\_id=0x0, use\_real\_addr, flags=0x0, protocol=0 src ip/id=192.168.13.0, mask=255.255.255.0, port=0, tag=any, ifc=VLAN2813(vrfid:0) dst ip/id=0.0.0.0, mask=0.0.0.0, port=0, tag=any, ifc=any, vlan=0, dscp=0x0, nsg\_id=none input\_ifc=any, output\_ifc=any Phase: 3 Type: CONN-SETTINGS Subtype: Result: ALLOW Config: classmap class-default match any policy-map global\_policy class class-default set connection advanced-options UM\_STATIC\_TCP\_MAP service-policy global\_policy global Additional Information: Forward Flow based lookup yields rule: in id=0x146170d472a0, priority=7, domain=conn-set, deny=false hits=177180, user\_data=0x146170d413f0, cs\_id=0x0, use\_real\_addr, flags=0x0, protocol=0 src ip/id=0.0.0.0, mask=0.0.0.0, port=0, tag=any dst ip/id=0.0.0.0, mask=0.0.0.0,

port=0, tag=any, dscp=0x0, nsg\_id=none input\_ifc=VLAN2813(vrfid:0), output\_ifc=any Phase: 4 Type: NAT Subtype: Result: ALLOW Config: nat (VLAN2813,VLAN232) after-auto source dynamic VLAN2813 interface Additional Information: Forward Flow based lookup yields rule: in id=0x146170032540, priority=6, domain=nat, deny=false hits=8251, user\_data=0x1461af306740, cs\_id=0x0, flags=0x0, protocol=0 src ip/id=192.168.13.0, mask=255.255.255.0, port=0, tag=any dst ip/id=0.0.0.0, mask=0.0.0.0, port=0, tag=any, dscp=0x0, nsg\_id=none input\_ifc=VLAN2813(vrfid:0), output\_ifc=VLAN232(vrfid:0) Phase: 5 Type: NAT Subtype: per-session Result: ALLOW Config: Additional Information: Forward Flow based lookup yields rule: in id=0x1461af9c3320, priority=0, domain=nat-per-session, deny=true hits=188612, user\_data=0x0, cs\_id=0x0, reverse, use\_real\_addr, flags=0x0, protocol=0 src ip/id=0.0.0.0, mask=0.0.0.0, port=0, tag=any dst ip/id=0.0.0.0, mask=0.0.0.0, port=0, tag=any, dscp=0x0, nsg\_id=none input\_ifc=any, output\_ifc=any Phase: 6 Type: IP-OPTIONS Subtype: Result: ALLOW Config: Additional Information: Forward Flow based lookup yields rule: in id=0x1461aff02da0, priority=0, domain=inspect-ip-options, deny=true hits=177189, user\_data=0x0, cs\_id=0x0, reverse, flags=0x0, protocol=0 src ip/id=0.0.0.0, mask=0.0.0.0, port=0, tag=any dst ip/id=0.0.0.0, mask=0.0.0.0, port=0, tag=any, dscp=0x0, nsg\_id=none input\_ifc=VLAN2813(vrfid:0), output\_ifc=any Phase: 7 Type: ACCESS-LIST Subtype: log Result: ALLOW Config: access-group CSM\_FW\_ACL\_ global access-list CSM\_FW\_ACL\_ advanced trust ip ifc VLAN2813 object VLAN2813 any rule-id 268437505 event-log flow-end access-list CSM\_FW\_ACL\_ remark rule-id 268437505: PREFILTER POLICY: ftdvha-dperezve access-list CSM\_FW\_ACL\_ remark ruleid 268437505: RULE: Internet\_Traffic Additional Information: Forward Flow based lookup yields rule: in id=0x1461708f7a90, priority=12, domain=permit, trust hits=172729, user\_data=0x146183cf8380, cs\_id=0x0, use\_real\_addr, flags=0x0, protocol=0 src ip/id=192.168.13.0, mask=255.255.255.0, port=0, tag=any, ifc=VLAN2813(vrfid:0) dst ip/id=0.0.0.0, mask=0.0.0.0, port=0, tag=any, ifc=any, vlan=0, dscp=0x0, nsg\_id=none input\_ifc=any, output\_ifc=any Phase: 8 Type: CONN-SETTINGS Subtype: Result: ALLOW Config: classmap class-default match any policy-map global\_policy class class-default set connection advanced-options UM\_STATIC\_TCP\_MAP service-policy global\_policy global Additional Information: Forward Flow based lookup yields rule: in id=0x146170d472a0, priority=7, domain=conn-set, deny=false hits=177181, user\_data=0x146170d413f0, cs\_id=0x0, use\_real\_addr, flags=0x0, protocol=0 src ip/id=0.0.0.0, mask=0.0.0.0, port=0, tag=any dst ip/id=0.0.0.0, mask=0.0.0.0, port=0, tag=any, dscp=0x0, nsg\_id=none input\_ifc=VLAN2813(vrfid:0), output\_ifc=any Phase: 9 Type: NAT Subtype: Result: ALLOW Config: nat (VLAN2813,VLAN232) after-auto source dynamic VLAN2813 interface Additional Information: Forward Flow based lookup yields rule: in id=0x146170032540, priority=6, domain=nat, deny=false hits=8251, user\_data=0x1461af306740, cs\_id=0x0, flags=0x0, protocol=0 src ip/id=192.168.13.0, mask=255.255.255.0, port=0, tag=any dst ip/id=0.0.0.0, mask=0.0.0.0, port=0, tag=any, dscp=0x0, nsg\_id=none input\_ifc=VLAN2813(vrfid:0), output\_ifc=VLAN232(vrfid:0) Phase: 10 Type: NAT Subtype: per-session Result: ALLOW Config: Additional Information: Forward Flow based lookup yields rule: in id=0x1461af9c3320, priority=0, domain=nat-per-session, deny=true hits=188612, user\_data=0x0, cs\_id=0x0, reverse, use\_real\_addr, flags=0x0, protocol=0 src ip/id=0.0.0.0, mask=0.0.0.0, port=0, tag=any dst ip/id=0.0.0.0, mask=0.0.0.0, port=0, tag=any, dscp=0x0, nsg\_id=none input\_ifc=any, output\_ifc=any Phase: 11 Type: IP-OPTIONS Subtype: Result: ALLOW Config: Additional Information: Forward Flow based lookup yields rule: in id=0x1461aff02da0, priority=0, domain=inspect-ip-options, deny=true hits=177189, user\_data=0x0, cs\_id=0x0, reverse, flags=0x0, protocol=0 src ip/id=0.0.0.0, mask=0.0.0.0, port=0, tag=any dst ip/id=0.0.0.0, mask=0.0.0.0, port=0, tag=any, dscp=0x0, nsg\_id=none input\_ifc=VLAN2813(vrfid:0), output\_ifc=any Phase: 12 Type: ACCESS-LIST Subtype: log Result: ALLOW Config: access-group CSM\_FW\_ACL\_ global access-list CSM\_FW\_ACL\_ advanced trust ip ifc VLAN2813 object VLAN2813 any rule-id 268437505 event-log flow-end access-list CSM FW ACL remark rule-id 268437505: PREFILTER POLICY: ftdvha-dperezve access-list CSM\_FW\_ACL\_ remark ruleid 268437505: RULE: Internet\_Traffic Additional Information: Forward Flow based lookup yields rule: in id=0x1461708f7a90, priority=12, domain=permit, trust hits=172729, user\_data=0x146183cf8380, cs\_id=0x0, use\_real\_addr, flags=0x0, protocol=0 src ip/id=192.168.13.0, mask=255.255.255.0, port=0, tag=any, ifc=VLAN2813(vrfid:0) dst ip/id=0.0.0.0, mask=0.0.0.0, port=0, tag=any, ifc=any, vlan=0, dscp=0x0, nsg\_id=none input\_ifc=any, output\_ifc=any Phase: 13 Type: CONN-SETTINGS Subtype: Result: ALLOW Config: class-map class-default match any policy-map global\_policy class class-default set connection advanced-options UM\_STATIC\_TCP\_MAP service-policy global\_policy global Additional Information: Forward Flow based lookup yields rule: in id=0x146170d472a0, priority=7, domain=conn-set, deny=false hits=177181, user\_data=0x146170d413f0, cs\_id=0x0, use\_real\_addr, flags=0x0, protocol=0 src ip/id=0.0.0.0, mask=0.0.0.0, port=0, tag=any dst ip/id=0.0.0.0, mask=0.0.0.0, port=0, tag=any, dscp=0x0, nsg\_id=none input\_ifc=VLAN2813(vrfid:0), output\_ifc=any Phase: 14 Type: NAT Subtype: Result: ALLOW Config: nat (VLAN2813,VLAN232) after-auto source dynamic VLAN2813 interface Additional Information: Forward Flow based lookup yields rule: in id=0x146170032540, priority=6, domain=nat, deny=false hits=8252, user\_data=0x1461af306740,

cs\_id=0x0, flags=0x0, protocol=0 src ip/id=192.168.13.0, mask=255.255.255.0, port=0, tag=any dst ip/id=0.0.0.0, mask=0.0.0.0, port=0, tag=any, dscp=0x0, nsg\_id=none input\_ifc=VLAN2813(vrfid:0), output\_ifc=VLAN232(vrfid:0) Phase: 15 Type: NAT Subtype: per-session Result: ALLOW Config: Additional Information: Forward Flow based lookup yields rule: in id=0x1461af9c3320, priority=0, domain=nat-per-session, deny=true hits=188612, user\_data=0x0, cs\_id=0x0, reverse, use\_real\_addr, flags=0x0, protocol=0 src ip/id=0.0.0.0, mask=0.0.0.0, port=0, tag=any dst ip/id=0.0.0.0, mask=0.0.0.0, port=0, tag=any, dscp=0x0, nsg\_id=none input\_ifc=any, output\_ifc=any Phase: 16 Type: IP-OPTIONS Subtype: Result: ALLOW Config: Additional Information: Forward Flow based lookup yields rule: in id=0x1461aff02da0, priority=0, domain=inspect-ip-options, deny=true hits=177189, user\_data=0x0, cs\_id=0x0, reverse, flags=0x0, protocol=0 src ip/id=0.0.0.0, mask=0.0.0.0, port=0, tag=any dst ip/id=0.0.0.0, mask=0.0.0.0, port=0, tag=any, dscp=0x0, nsg\_id=none input\_ifc=VLAN2813(vrfid:0), output\_ifc=any Phase: 17 Type: ACCESS-LIST Subtype: log Result: ALLOW Config: access-group CSM\_FW\_ACL\_ global access-list CSM\_FW\_ACL\_ advanced trust ip ifc VLAN2813 object VLAN2813 any rule-id 268437505 event-log flow-end access-list CSM\_FW\_ACL\_ remark rule-id 268437505: PREFILTER POLICY: ftdvha-dperezve access-list CSM\_FW\_ACL\_ remark ruleid 268437505: RULE: Internet\_Traffic Additional Information: Forward Flow based lookup yields rule: in id=0x1461708f7a90, priority=12, domain=permit, trust hits=172729, user\_data=0x146183cf8380, cs\_id=0x0, use\_real\_addr, flags=0x0, protocol=0 src ip/id=192.168.13.0, mask=255.255.255.0, port=0, tag=any, ifc=VLAN2813(vrfid:0) dst ip/id=0.0.0.0, mask=0.0.0.0, port=0, tag=any, ifc=any, vlan=0, dscp=0x0, nsg\_id=none input\_ifc=any, output\_ifc=any Phase: 18 Type: CONN-SETTINGS Subtype: Result: ALLOW Config: class-map class-default match any policy-map global\_policy class class-default set connection advanced-options UM\_STATIC\_TCP\_MAP service-policy global\_policy global Additional Information: Forward Flow based lookup yields rule: in id=0x146170d472a0, priority=7, domain=conn-set, deny=false hits=177181, user\_data=0x146170d413f0, cs\_id=0x0, use\_real\_addr, flags=0x0, protocol=0 src ip/id=0.0.0.0, mask=0.0.0.0, port=0, tag=any dst ip/id=0.0.0.0, mask=0.0.0.0, port=0, tag=any, dscp=0x0, nsg\_id=none input\_ifc=VLAN2813(vrfid:0), output\_ifc=any Phase: 19 Type: NAT Subtype: Result: ALLOW Config: nat (VLAN2813,VLAN232) after-auto source dynamic VLAN2813 interface Additional Information: Forward Flow based lookup yields rule: in id=0x146170032540, priority=6, domain=nat, deny=false hits=8252, user\_data=0x1461af306740, cs\_id=0x0, flags=0x0, protocol=0 src ip/id=192.168.13.0, mask=255.255.255.0, port=0, tag=any dst ip/id=0.0.0.0, mask=0.0.0.0, port=0, tag=any, dscp=0x0, nsg\_id=none input\_ifc=VLAN2813(vrfid:0), output\_ifc=VLAN232(vrfid:0) Phase: 20 Type: NAT Subtype: per-session Result: ALLOW Config: Additional Information: Forward Flow based lookup yields rule: in id=0x1461af9c3320, priority=0, domain=nat-per-session, deny=true hits=188613, user\_data=0x0, cs\_id=0x0, reverse, use\_real\_addr, flags=0x0, protocol=0 src ip/id=0.0.0.0, mask=0.0.0.0, port=0, tag=any dst ip/id=0.0.0.0, mask=0.0.0.0, port=0, tag=any, dscp=0x0, nsg\_id=none input\_ifc=any, output\_ifc=any Phase: 21 Type: IP-OPTIONS Subtype: Result: ALLOW Config: Additional Information: Forward Flow based lookup yields rule: in id=0x1461aff02da0, priority=0, domain=inspect-ip-options, deny=true hits=177189, user\_data=0x0, cs\_id=0x0, reverse, flags=0x0, protocol=0 src ip/id=0.0.0.0, mask=0.0.0.0, port=0, tag=any dst ip/id=0.0.0.0, mask=0.0.0.0, port=0, tag=any, dscp=0x0, nsg\_id=none input\_ifc=VLAN2813(vrfid:0), output\_ifc=any Phase: 22 Type: ACCESS-LIST Subtype: log Result: ALLOW Config: access-group CSM\_FW\_ACL\_ global access-list CSM\_FW\_ACL\_ advanced trust ip ifc VLAN2813 object VLAN2813 any rule-id 268437505 event-log flow-end access-list CSM\_FW\_ACL\_ remark rule-id 268437505: PREFILTER POLICY: ftdvha-dperezve access-list CSM\_FW\_ACL\_ remark ruleid 268437505: RULE: Internet\_Traffic Additional Information: Forward Flow based lookup yields rule: in id=0x1461708f7a90, priority=12, domain=permit, trust hits=172729, user\_data=0x146183cf8380, cs\_id=0x0, use\_real\_addr, flags=0x0, protocol=0 src ip/id=192.168.13.0, mask=255.255.255.0, port=0, tag=any, ifc=VLAN2813(vrfid:0) dst ip/id=0.0.0.0, mask=0.0.0.0, port=0, tag=any, ifc=any, vlan=0, dscp=0x0, nsg\_id=none input\_ifc=any, output\_ifc=any Phase: 23 Type: CONN-SETTINGS Subtype: Result: ALLOW Config: class-map class-default match any policy-map global\_policy class class-default set connection advanced-options UM\_STATIC\_TCP\_MAP service-policy global\_policy global Additional Information: Forward Flow based lookup yields rule: in id=0x146170d472a0, priority=7, domain=conn-set, deny=false hits=177181, user\_data=0x146170d413f0, cs\_id=0x0, use\_real\_addr, flags=0x0, protocol=0 src ip/id=0.0.0.0, mask=0.0.0.0, port=0, tag=any dst ip/id=0.0.0.0, mask=0.0.0.0, port=0, tag=any, dscp=0x0, nsg\_id=none input\_ifc=VLAN2813(vrfid:0), output\_ifc=any Phase: 24 Type: NAT Subtype: Result: ALLOW Config: nat (VLAN2813,VLAN232) after-auto source dynamic VLAN2813 interface Additional Information: Forward Flow based lookup yields rule: in id=0x146170032540, priority=6, domain=nat, deny=false hits=8252, user\_data=0x1461af306740, cs\_id=0x0, flags=0x0, protocol=0 src ip/id=192.168.13.0, mask=255.255.255.0, port=0, tag=any dst ip/id=0.0.0.0, mask=0.0.0.0, port=0, tag=any, dscp=0x0, nsg\_id=none input\_ifc=VLAN2813(vrfid:0), output\_ifc=VLAN232(vrfid:0) Phase: 25 Type: NAT Subtype: per-session Result: ALLOW Config: Additional Information: Forward Flow based lookup yields rule: in id=0x1461af9c3320, priority=0,

domain=nat-per-session, deny=true hits=188613, user\_data=0x0, cs\_id=0x0, reverse, use\_real\_addr, flags=0x0, protocol=0 src ip/id=0.0.0.0, mask=0.0.0.0, port=0, tag=any dst ip/id=0.0.0.0, mask=0.0.0.0, port=0, tag=any, dscp=0x0, nsg\_id=none input\_ifc=any, output\_ifc=any Phase: 26 Type: IP-OPTIONS Subtype: Result: ALLOW Config: Additional Information: Forward Flow based lookup yields rule: in id=0x1461aff02da0, priority=0, domain=inspect-ip-options, deny=true hits=177190, user\_data=0x0, cs\_id=0x0, reverse, flags=0x0, protocol=0 src ip/id=0.0.0.0, mask=0.0.0.0, port=0, tag=any dst ip/id=0.0.0.0, mask=0.0.0.0, port=0, tag=any, dscp=0x0, nsg\_id=none input\_ifc=VLAN2813(vrfid:0), output\_ifc=any Result: input-interface: VLAN2813(vrfid:0) input-status: up input-line-status: up output-interface: VLAN232(vrfid:0) output-status: up output-line-status: up Action: allow

## Dépannage

Afin de valider quelle entrée PBR est appliquée dans interesting traffic, exécutez la commande debug policy-route.

firepower# debug policy-route debug policy-route enabled at level 1 firepower# pbr: policy based route lookup called for 192.168.13.5/45951 to 208.67.220.220/53 proto 17 sub\_proto 0 received on interface VLAN2813, NSGs, nsg\_id=none pbr: First matching rule from ACL(2) pbr: route map PBR\_RouteMap, sequence 10, permit; proceed with policy routing pbr: evaluating verified next-hop 10.88.243.1 pbr: policy based routing applied; egress\_ifc = VLAN230 : next\_hop = 10.88.243.1 pbr: policy based route lookup called for 192.168.13.5/56099 to 208.67.220.220/53 proto 17 sub\_proto 0 received on interface VLAN2813, NSGs, nsg\_id=none pbr: First matching rule from ACL(2) pbr: route map PBR\_RouteMap, sequence 10, permit; proceed with policy routing pbr: evaluating verified next-hop 10.88.243.1 pbr: policy based routing applied; egress\_ifc = VLAN230 : next\_hop = 10.88.243.1 pbr: policy based route lookup called for 192.168.13.2/24 to 8.8.8.8/0 proto 1 sub\_proto 8 received on interface VLAN2813, NSGs, nsg\_id=none pbr: First matching rule from ACL(2) pbr: route map PBR\_RouteMap, sequence 10, permit; proceed with policy routing pbr: evaluating verified next-hop 10.88.243.1 pbr: policy based route lookup called for 192.168.13.2/24 to 8.8.8.8/0 proto 1 sub\_proto 8 received on interface VLAN2813, NSGs, nsg\_id=none pbr: First matching rule from ACL(2) pbr: route map PBR\_RouteMap, sequence 10, permit; proceed with policy routing pbr: evaluating verified next-hop 10.88.243.1 pbr: policy based routing applied; egress\_ifc = VLAN230 : next\_hop = 10.88.243.1 pbr: policy based route lookup called for 192.168.13.5/40669 to 208.67.220.220/53 proto 17 sub\_proto 0 received on interface VLAN2813, NSGs, nsg\_id=none

#### À propos de cette traduction

Cisco a traduit ce document en traduction automatisée vérifiée par une personne dans le cadre d'un service mondial permettant à nos utilisateurs d'obtenir le contenu d'assistance dans leur propre langue.

Il convient cependant de noter que même la meilleure traduction automatisée ne sera pas aussi précise que celle fournie par un traducteur professionnel.